ЗАО «НПФ ПРОРЫВ», Мартынов А. И. Генеральный директор

«\_\_\_»\_\_\_\_20\_\_г.

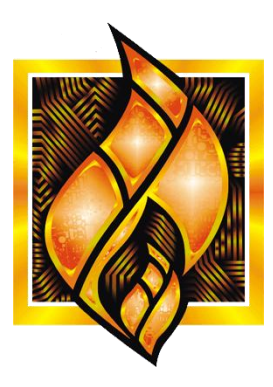

ЗАО НПФ ПРОРЫВ

# Веб-интерфейс ТМКЭ/ТККЭ

Руководство пользователя

г. Жуковский

# Содержание

# Оглавление

| 1 | Обі  | цие сведения                                                  | 4  |
|---|------|---------------------------------------------------------------|----|
|   | 1.1  | Технические решения и стандарты                               | 5  |
|   | 1.2  | Требования к ПО                                               | 5  |
| 2 | При  | аемы работы                                                   | 7  |
|   | 2.1  | Общие сведения                                                | 7  |
|   | 2.2  | Работа с формами                                              | 7  |
|   | 2.3  | Вывод данных                                                  | 7  |
|   | 2.4  | Ввод данных                                                   | 8  |
| 3 | Инс  | струкции                                                      | 10 |
|   | 3.1  | Запуск веб-приложения Веб-интерфейс ТМКЭ/ТККЭ                 | 10 |
|   | 3.2  | Проверка информация о версии метрологически значимой части ПО | 11 |
|   | 3.3  | Выход из веб-приложения Веб-интерфейс ТМКЭ/ТККЭ               | 11 |
|   | 3.4  | Изменение IP-адреса устройства                                | 11 |
|   | 3.5  | Установка временной зоны                                      | 13 |
|   | 3.6  | Изменение параметров                                          | 13 |
|   | 3.7  | Просмотр данных модуля ПКЭ                                    | 15 |
|   | 3.8  | Добавление счетчика электроэнергии                            | 16 |
|   | 3.9  | Удаление счетчика                                             | 18 |
|   | 3.10 | Редактирование параметров счетчика                            | 18 |
|   | 3.11 | Просмотр данных счетчика                                      | 19 |
|   | 3.12 | Проверка состояния связи                                      | 20 |
|   | 3.13 | Обновление метрологически значимой части ПО                   | 20 |
|   | 3.14 | Обновление метрологически незначимой части ПО                 | 20 |
|   | 3.15 | Копирование метрологически значимой части ПО на компьютер     | 21 |
|   | 3.16 | Просмотр журнала событий                                      | 21 |
| 4 | Гла  | вная форма                                                    | 22 |
| 5 | Уда  | ленный доступ                                                 | 23 |
| 6 | Hac  | тройка ТК16L                                                  | 24 |
|   | 6.1  | TK16L                                                         | 24 |
|   | 6.2  | ТК16L (Сброс модема)                                          | 25 |
|   |      |                                                               |    |

|    | ~ ~  |                                                      | •    |
|----|------|------------------------------------------------------|------|
|    | 6.3  | ТК16L (Синхронизация времени)                        | . 26 |
|    | 6.4  | Режим RTU                                            | . 27 |
|    | 6.5  | Радиоканал                                           | . 29 |
|    | 6.6  | Модем                                                | . 31 |
|    | 6.7  | Режим VPN                                            | . 33 |
|    | 6.8  | Ретрансляция                                         | . 34 |
| 7  | Mo   | одуль ПКЭ                                            | . 36 |
|    | 7.1  | Просмотр данных                                      | . 36 |
|    | 7.2  | Просмотр текущих значений                            | . 38 |
|    | 7.2  | 2.1 Общие параметры                                  | 38   |
|    | 7.2  | 2.2 Параметры по фазам                               | 38   |
|    | 7.2  | 2.3 Несинусоидальность напряжения в графическом виде | 38   |
|    | 7.3  | Просмотр минутных архивов                            | . 39 |
|    | 7.3  | .1 Параметры                                         | 39   |
|    | 7.3  | .2 Провалы и перенапряжения                          | 39   |
|    | 7.3  | 3.3 Несинусоидальность напряжения (минутные архивы)  | 40   |
|    | 7.4  | Просмотр суточных архивов                            | . 41 |
|    | 7.4  | .1 Параметры по фазам                                | 41   |
|    | 7.4  | .2 Общие параметры                                   | 41   |
| 8  | Уc   | тановка временной зоны                               | . 42 |
| 9  | Ce   | ть и удаленный доступ                                | . 43 |
| 1( | ) Сч | етчик электроэнергии и подключаемые счетчики         | . 45 |
|    | 10.1 | Счетчик электроэнергии                               | . 46 |
|    | 10.2 | Данные счетчика                                      | . 49 |
|    | 10   | 2.1 Профиль                                          | 51   |
|    | 10   | 2.2 Интегральные значения                            | 52   |
|    | 10   | 2.3 Журнал событий                                   | 52   |
|    | 10   | 2.4 Журнал работы счетчика                           |      |
| 11 |      |                                                      |      |
| T  |      |                                                      |      |

# 1 Общие сведения

Веб-интерфейс ТМКЭ/ТККЭ предназначен для удаленного просмотра данных и установки параметров конфигурации устройств типа модуль терминальный ТМКЭ.GSM, контроллер терминальный ТККЭ удаленно по сети Интернет. Веб-интерфейс ТМКЭ/ТККЭ позволяет описать схему подключения счетчиков электроэнергии к устройству, установить и просмотреть параметры конфигурации счетчиков, а также просмотреть данные счетчиков.

Устройства серии ТМКЭ.GSM, ТККЭ – разработаны ЗАО «НПФ Прорыв». Модуль ТМКЭ.GSM работает в составе счетчика электроэнергии.

Устройства предназначены для выполнения следующих функций:

- Измерение и регистрация показателей качества электроэнергии (ПКЭ) в трехфазных четырехпроводных электрических сетях переменного тока.
- Мониторинг ПКЭ в соответствии с ГОСТ 13109-97, РД 153-34.0-15.501-00 (часть 1).
- Хранение собранных данных, передача данных на верхний уровень.
- Обмен данными с другими интеллектуальными устройствами, например, счетчиками электрической энергии.
- Взаимодействие с диспетчерскими пунктами.

Программная часть устройств работает под управлением ОС Windows CE 5.0. Сборка образа ОС и разработка драйверов всех устройств выполнена специалистами ЗАО «НПФ Прорыв».

Для работы с устройствами серии ТМКЭ.GSM, ТККЭ через Интернет они должны быть физически подключены к сети, имеющей выход в Интернет. Кроме того, необходимо знать параметры подключения устройств: IP-адрес и маску подсети.

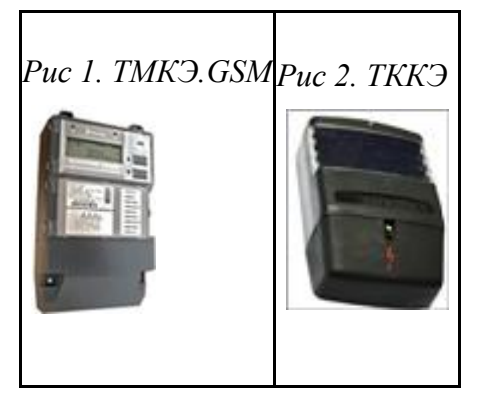

На следующем рисунке приведена общая архитектура системы. В веб-интерфейсе доступны данные счетчиков, подключенных по линиям RS-485 непосредственно к устройству. Кроме того, можно опрашивать счетчики, подключенные к другому устройству, например E-422, с которым установлено соединение по сети Ethernet.

Рис 3. Архитектура системы

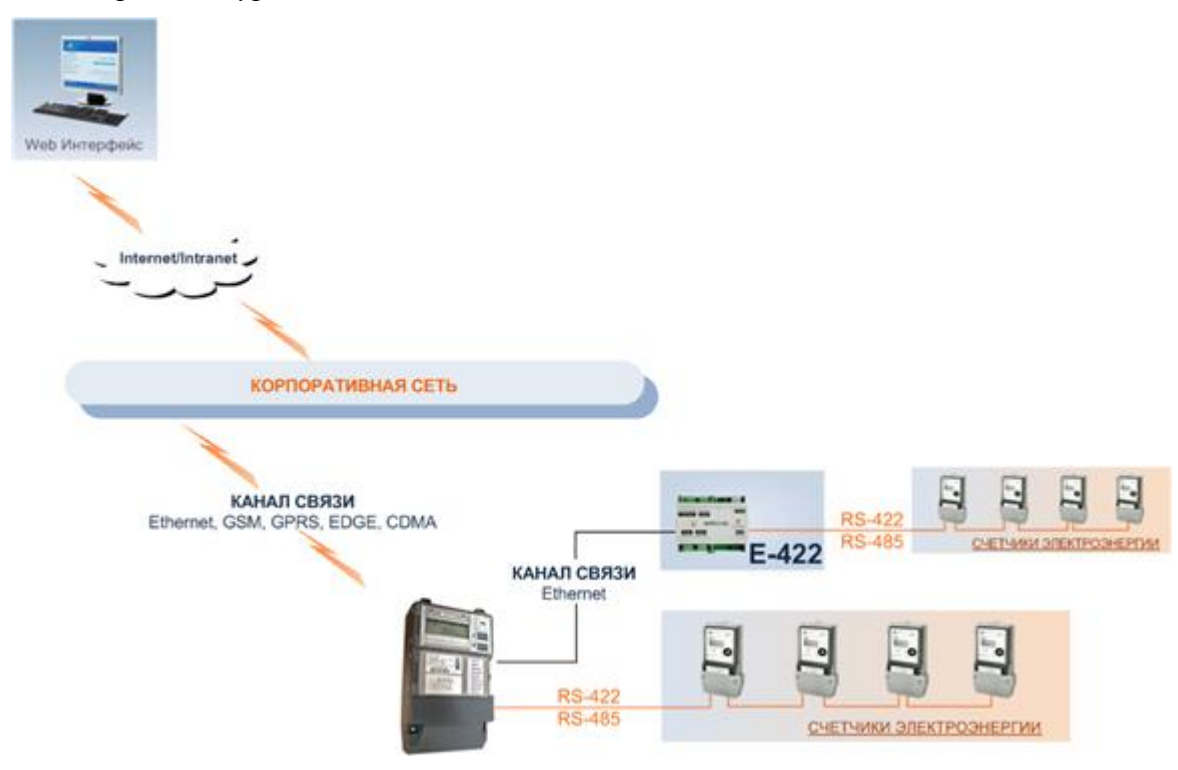

### 1.1 Технические решения и стандарты

При реализации Веб-интерфейса использовались следующие технические решения и стандарты:

- среда разработки Visual Studio 2010;
- программная платформа Microsoft Silverlight 5;
- язык программирования С#;
- веб-службы ASP.NET;
- технология клиент-сервер с использованием "тонкого" клиента web-браузера.

### 1.2 Требования к ПО

На рабочих местах пользователей должна быть установлена одна из перечисленных ниже операционных систем и один из соответствующих браузеров:

# Рис 4. Совместимые ОС и браузеры

| Operating System                               | Internet<br>Explorer 9 | Internet<br>Explorer 8 | Internet<br>Explorer 7 | Internet<br>Explorer 6 | Firefox<br>3+ | Safari<br>3+ | Chrome<br>4+ |
|------------------------------------------------|------------------------|------------------------|------------------------|------------------------|---------------|--------------|--------------|
| Windows Vista                                  | $\checkmark$           | $\checkmark$           | $\checkmark$           | -                      | $\checkmark$  | -            | $\checkmark$ |
| Windows 7                                      | $\checkmark$           | $\checkmark$           | -                      | -                      | $\checkmark$  | -            | $\checkmark$ |
| Windows Server<br>2008                         | $\checkmark$           | $\checkmark$           | $\checkmark$           | -                      | $\checkmark$  | -            | $\checkmark$ |
| Windows Server<br>2008 R2                      | $\checkmark$           | $\checkmark$           | -                      |                        | -             | -            | $\checkmark$ |
| Windows Server<br>2003, Windows XP<br>SP2, SP3 | -                      | $\checkmark$           | $\checkmark$           | $\checkmark$           | $\checkmark$  | -            | $\checkmark$ |
| Windows 2000 SP4<br>+ KB 891861*               | -                      | -                      | -                      | $\checkmark$           | -             | -            | -            |
| Macintosh OS<br>10.4.11+ (Intel-<br>based)     | -                      | -                      | -                      | -                      | $\checkmark$  | $\checkmark$ | -            |

# 2 Приемы работы

### 2.1 Общие сведения

В веб-приложнии *Веб-интерфейс ТМКЭ/ТККЭ* применяются стандартные приемы работы, которые используются в веб-приложениях, также можно использовать некоторые приемы работы с интернет-браузером, например, создание закладки в разделе **Избранное**.

### 2.2 Работа с формами

Работа пользователя в веб-интерфейсе организована в формах (окнах).

Переходы между формами осуществляются при нажатии пиктограммы элемента управления или названия вкладки. Для возврата к предыдущей форме закройте текущую форму, нажав на элемент . Управление размерами формы выполняется с помощью кнопок .

В мастере добавления объектов организован стандартный переход между формами с пошаговым вводом параметров.

Если действие, выполняемое пользователем с устройством, по каким-либо причинам не завершено, отображается кнопка **Повторить**. Нажмите кнопку **Повторить** для завершения процесса.

# 2.3 Вывод данных

Информация, запрашиваемая из памяти устройства, отображается на формах. При просмотре больших объемов данных используйте стандартную прокрутку.

### Рис 5. Типичная форма

| 22000<br>2000 21.00<br>22000<br>21.00<br>21.00<br>21.00 | 08.2011 D   | Corico                  | nyumapokur               |  |
|---------------------------------------------------------|-------------|-------------------------|--------------------------|--|
| Gana (01.0<br>Gana)<br>(max 31.00.7<br>(31.08.          | 09.2011     | oonee 🖉 🕑 Re arre 🔾 Bes | nyymegodiwa 🖸            |  |
| Entral<br>Inter 31.08.2<br>31.08.                       | 1000448     |                         |                          |  |
| 2010/0<br>21.08.2<br>21.08.2                            | арсня       |                         |                          |  |
| 2000/0<br>21.08 2<br>31.08 2                            | 82048       |                         |                          |  |
| 20000<br>21.08 2<br>21.08                               | 824M8       |                         |                          |  |
| 2000/0<br>lena: 31.00.2<br>31.08.                       | 10011       |                         |                          |  |
| ans: 31.08.2<br>31.08.                                  |             | Colume                  | Hedophauas               |  |
| 31.08.                                                  | 2011        |                         |                          |  |
| 11.04                                                   | .2011 00:35 | Цикл опроса завершен    | Koa+0, Oncoorerver+0 c   |  |
| 10.00000                                                | .2011 01:00 | Цика спроса завершен    | Kos=0, Otozowerwe=0 c    |  |
| 31.08.                                                  | .2011 01:30 | Цикл опроса завершен    | Kia=0, Otkrone-we=0 c    |  |
| 31.08.                                                  | .2011 02:00 | Цикл опроса завершен    | Код=0, Отклонение=0 с    |  |
| 31.08.                                                  | .2011 02:30 | Цикл опроса завершен    | Кад=0, Откланение=-1 с   |  |
| 31.08.                                                  | .2011 03:00 | Цикл опроса завершен    | Koa+0, Onconense=-1 c    |  |
| 31.08.                                                  | .2011 03:30 | Цикл опроса завершен    | Koa=0, Otknowewse=-1 c   |  |
| 31.08.                                                  | .2011 04:00 | Цикл опроса завершен    | Kod=0, Otknowerwe=-2 c   |  |
| 31.08.                                                  | .2011 04:30 | Цикл опроса завершен    | Kag=0, Otknowewee=-1 c   |  |
| 31.08.                                                  | 2011 05:00  | Цикл опроса завершен    | Код=0, Отклонение=-1 с   |  |
| 31.08.                                                  | .2011 05:30 | Цикл опроса завершен    | Kog=0, Onchowerve=-1 c   |  |
| 31.08.                                                  | 2011 06:00  | Цикл опроса завершен    | Kod=0, Omnowerve=0 c     |  |
| 31.08.                                                  | .2011 06:30 | Цикл опроса завершен    | Код=0, Отклонение=0 с    |  |
| 31.08.                                                  | 2011 07:00  | Цикл опроса завершен    | Кодно, Отклонениено с    |  |
| 31.06.                                                  | .2011 07:30 | Цикл опроса завершен    | Koa+0, Otkroweiwe+0 c    |  |
| 31.08.                                                  | .2011 08:00 | Цикл опроса завершен    | Koa=0, Otknowervie=0 c   |  |
| 31.08.                                                  | 2011 08:30  | Цикл опроса завершен    | Koa=0, Otknowerwe=-1 c   |  |
| 31.08.                                                  | 2011 09:00  | Цикл опроса завершен    | Kid=0, Otkitowewe=-2 c   |  |
| 31.08.                                                  | 2011 09:30  | Цикл опроса завершен    | Kog=0, Otknowe+we=-1 c   |  |
| 31.08.                                                  | 2011 10:00  | Цикл опроса завершен    | Koa=0, Oncrowerview-1 c  |  |
| 31.08.                                                  | .2011 10:30 | цикл опроса завершен    | Koa=0, Oncrowerse=-1 c   |  |
| 31.08.                                                  | 2011 11:00  | Цикл опроса завершен    | Kod=0, Otk/rowerwe=-1 c  |  |
| large.                                                  |             | 11.02 244444 AVAA (4)   | bruch Minestein and Alex |  |

### 2.4 Ввод данных

Для добавления записей пользователь, как правило, должен заполнить формы в определенной последовательности. Последовательность заполнения форм задается специальным алгоритмом.

На формах для добавления записи отображаются кнопки:

- Применить для сохранения записи, в том числе, в памяти контроллера.
- Шдля перехода к следующей форме.

Для отмены выполненных изменений просто закройте окно мастера добавления.

При удалении записи выводится дополнительный запрос для подтверждения удаления.

Если в процессе работы требуется ввести дату в какое-либо поле, то это можно проделать вручную, или выбрать нужную дату в календаре.

# Рис 6. Календарь

| 4  | A  | вгу | ст 2 | 011 | г. | ٠  |
|----|----|-----|------|-----|----|----|
| Пн | Вт | Ср  | Чт   | Пт  | C6 | Bc |
| 25 | 26 | 27  | 28   | 29  | 30 | 31 |
| 1  | 2  | 3   | 4    | 5   | 6  | 7  |
| 8  | 9  | 10  | 11   | 12  | 13 | 14 |
| 15 | 16 | 17  | 18   | 19  | 20 | 21 |
| 22 | 23 | 24  | 25   | 26  | 27 | 28 |
| 29 | 30 | 31  | 1    | 2   | 3  | 4  |

# 3 Инструкции

### 3.1 Запуск веб-приложения Веб-интерфейс ТМКЭ/ТККЭ

Для запуска Веб-интерфейс ТМКЭ/ТККЭ выполните следующие действия:

- 1. Запустите на своем рабочем месте Интернет-браузер.
- 2. В адресной строке введите IP-адрес устройства, например, 192.168.0.123. На предприятии-изготовителе устройству по умолчанию устанавливается IP-адрес 192.168.0.123.
- 3. Введите регистрационное имя и пароль пользователя.

#### Рис 7. Форма регистрации пользователя

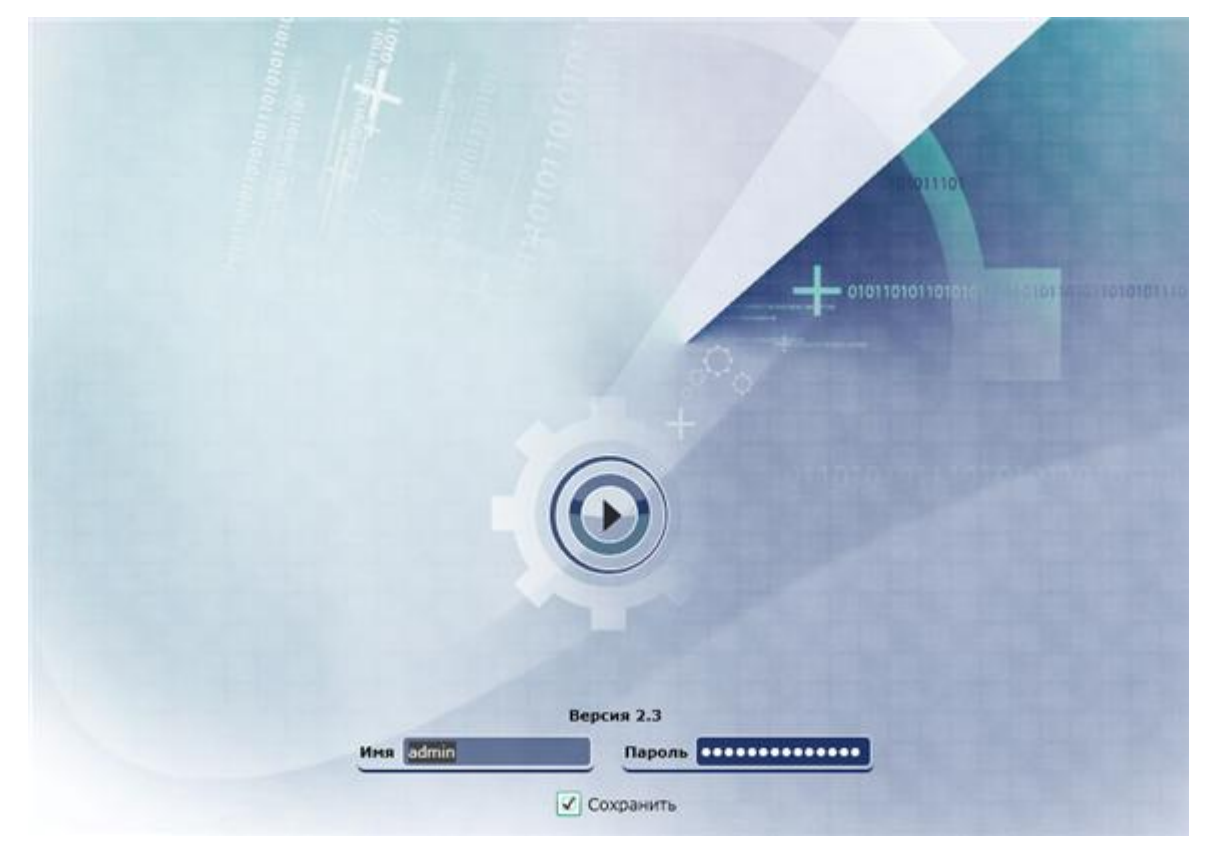

4. При необходимости установите флаг в поле Сохранить для сохранения данных о пользователе и пароле на компьютере.

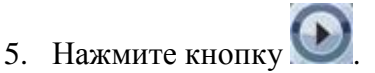

В результате выполненных действий будет выведена информация о версии метрологически значимой части ПО и контрольная сумма метрологически значимой части ПО, рассчитанная по алгоритму MD5.

# 3.2 Проверка информация о версии метрологически значимой части ПО

Проверка информация о версии метрологически значимой части ПО, расчет и отображение контрольной сумма метрологически значимой части ПО выполняется после авторизации пользователя.

Выполняется проверка на соответствие для следующих параметров:

- Версия метрологически значимой части ПО 1.4
- Значение контрольной суммы 874ad591dec2ff49e22de9625951061a

Рис 8. Сообщение о верной версии метрологически значимой части ПО

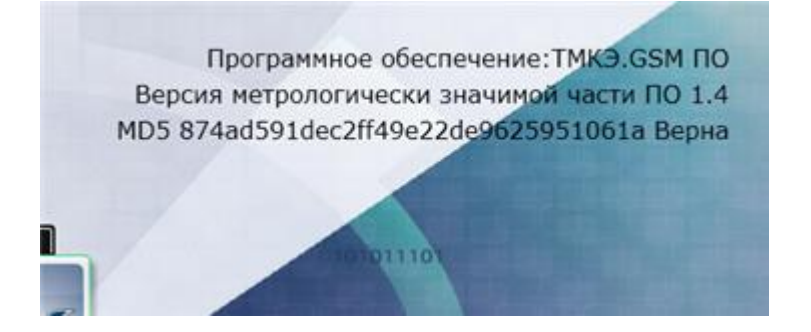

В случае отсутствия метрологически значимой части ПО или несовпадения версии выводится сообщение:

Отсутствует метрологически значимая часть ПО контроллера. Обновите ПО.

В случае несовпадения контрольной суммы выводится сообщение:

Контрольная сумма метрологически значимой части ПО контроллера неверна. Обновите ПО.

Если после считывания параметров выдается ошибка, работа с контроллером в программе блокируется, за исключением функции загрузки ПО. Для продолжения работы с контроллером рекомендуется установить корректное ПО.

# 3.3 Выход из веб-приложения Веб-интерфейс ТМКЭ/ТККЭ

Для выхода из Веб-интерфейс ТМКЭ/ТККЭ:

• Закройте вкладку Интернет-браузера, на которой запущено веб-приложение.

### 3.4 Изменение ІР-адреса устройства

Для изменения IP-адреса устройства выполните следующие действия:

### Рис 9. Главная форма

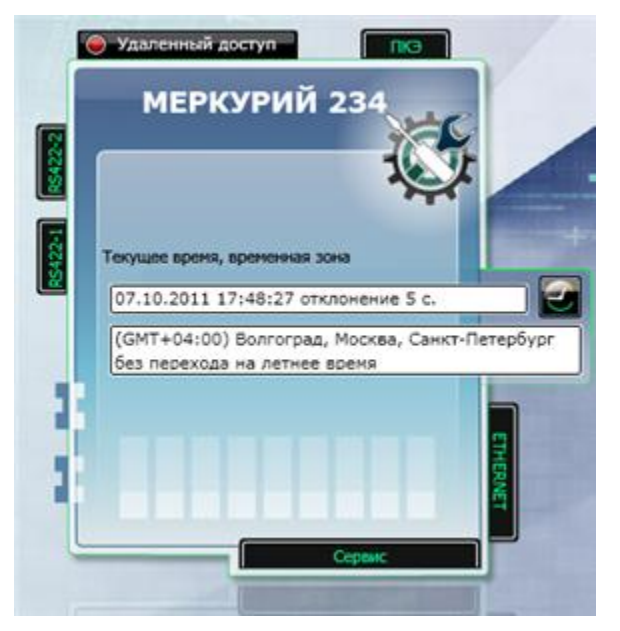

- 1. Нажмите кнопку ЕТНЕRNET.
- 2. Установите кнопку-переключатель в положение Использовать следующий IPадрес.
- 3. Введите новый IP-адрес устройства в поле **IP-адрес** на форме **Сеть и удаленный** доступ.

Рис 10. Сеть и удаленный доступ

| Сеть и удаленный доступ         |
|---------------------------------|
| Сетевое имя WindowsCE           |
| Получить IP-адрес автоматически |
| Использовать следующий IP-адрес |
| IP-адрес 192.168.0.137          |
| Маска подсети 255 255 0         |
| Основной шлюз                   |
| Дополнительно                   |
| Применить настройки Отмена      |

- 4. Нажмите кнопку **Применить настройки**. Будет выполнена автоматическая перезагрузка устройства.
- 5. Запустите *Веб-интерфейс ТМКЭ/ТККЭ* с новым IP-адресом устройства, см. <u>«Запуск</u> <u>веб-приложения Веб-интерфейс ТМКЭ/ТККЭ»</u>.

### 3.5 Установка временной зоны

Текущее время и установленная временная зона отображаются на главной форме. Для установки временной зоны выполните следующие действия:

Рис 11. Главная форма

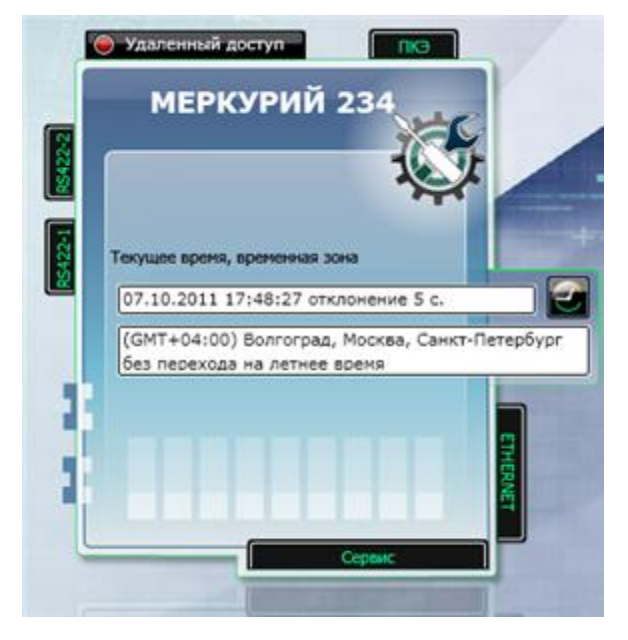

- 1. Нажмите кнопку
- 2. Установите флаг в поле Задать временную зону на форме Установка времени и временной зоны.
- Рис 12. Установка времени и временной зоны

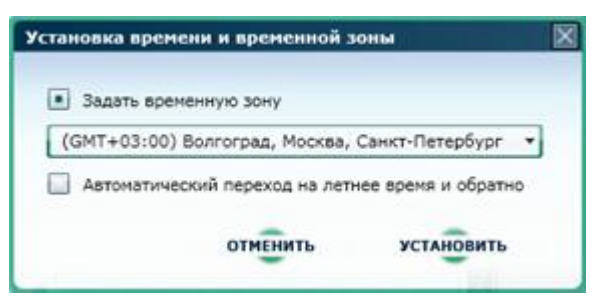

- 3. Выберите в выпадающем списке временную зону.
- 4. Нажмите кнопку Установить. Будет выполнена автоматическая перезагрузка устройства.

### 3.6 Изменение параметров

Для изменения параметров настройки устройства выполните следующие действия:

### Рис 13. Главная форма

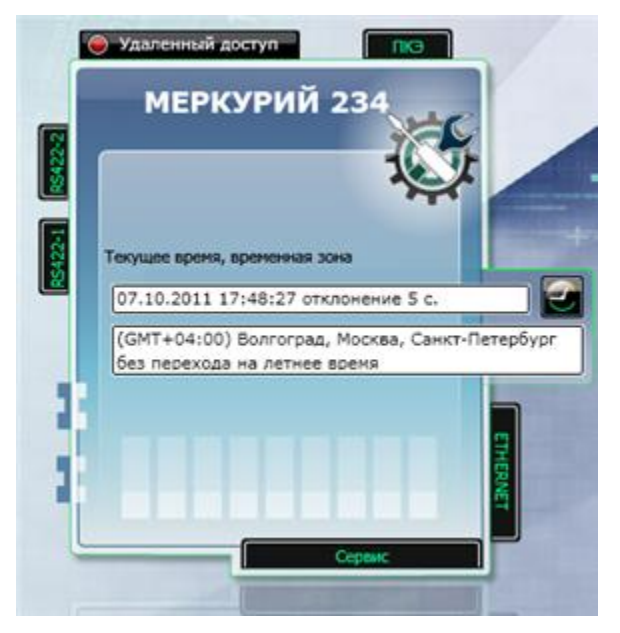

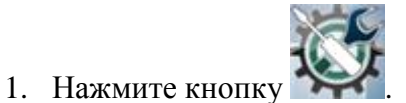

2. Выберите раздел настройки параметров на форме Настройка ТК16L.

Рис 14. Настройка ТК16L

| Грассировать через ТСР<br>Грассировать в кэш<br>Гаймаут сброса контроллера,                                                                                                 |                                                                                                    |
|----------------------------------------------------------------------------------------------------|----------------------------------------------------------------------------------------------------|
| чин<br>Длина буфера команд, Кб<br>Размер журнала событий<br>контроллера, дней<br>Максимальный размер пакета<br>данных, байт<br>Максимальный размер файла<br>грассировки, Кб | 1440 2048 3<br>2048 3<br>35 3<br>32768 3<br>500 3                                                                                        |
|                                                                                                    | Размер журнала событий<br>контроллера, дней<br>Чаксимальный размер пакета<br>канных, байт<br>Чаксимальный размер файла<br>рассировки, Кб |

3. Измените параметры настроек, руководствуясь описанием параметров. См. раздел <u>«Настройка ТК16L»</u>.

4. Нажмите кнопку **Применить настройки**. Будет выполнена автоматическая перезагрузка устройства.

### 3.7 Просмотр данных модуля ПКЭ

Для просмотра данных модуля ПКЭ выполните следующие действия:

- 1. Нажмите кнопку ПКЭ на главной форме.
- 2. Выберите вкладку, например, Текущие значения, на форме Модуль ПКЭ.
- 3. На вкладках Минутные архивы, Суточные архивы проделайте следующие дополнительные операции:
  - На вкладке Минутные архивы установите флаг в поле Интервал времени, выберите интервал с помощью бегунка, нажмите кнопку Показать архив. Минутные архивы можно просмотреть за текущие сутки.

Рис 15. Вкладка Минутные архивы

| Текущие значения Минутные архивы | Суточные архивы |                                                                    |
|----------------------------------|-----------------|--------------------------------------------------------------------|
|                                  | 01.09.2011 🚯    | 11.25         13.25           111111111111111111111111111111111111 |
| , 📴 Параметры                    |                 |                                                                    |
| , 🖸 Провалы и перенапряжения     |                 |                                                                    |
| Месинусоидальность напряжения    |                 |                                                                    |

 На вкладке Суточные архивы введите дату, нажмите кнопку Показать архив. Архив можно просмотреть за предыдущие сутки и любые сутки, предшествующие предыдущим, в интервале, определяемом глубиной хранения.

Рис 16. Вкладка Суточные архивы

| Текущие значения Минутные архивы | Суточные архивы |
|----------------------------------|-----------------|
| 01.09.2011                       | Показать архив  |
| Параметры по фазам               |                 |
| Общие параметры                  |                 |

- 4. Нажмите кнопку рядом с разделом данных, который необходимо просмотреть.
- 5. Подведите курсор к обозначению параметра для получения всплывающей подсказки.

### 3.8 Добавление счетчика электроэнергии

Для добавления счетчика электроэнергии, подключенного к устройству по линии RS-422/RS-485 или подключенные к другому устройству, с которым установлено соединение по Ethernet, выполните следующие действия:

Рис 17. Главная форма

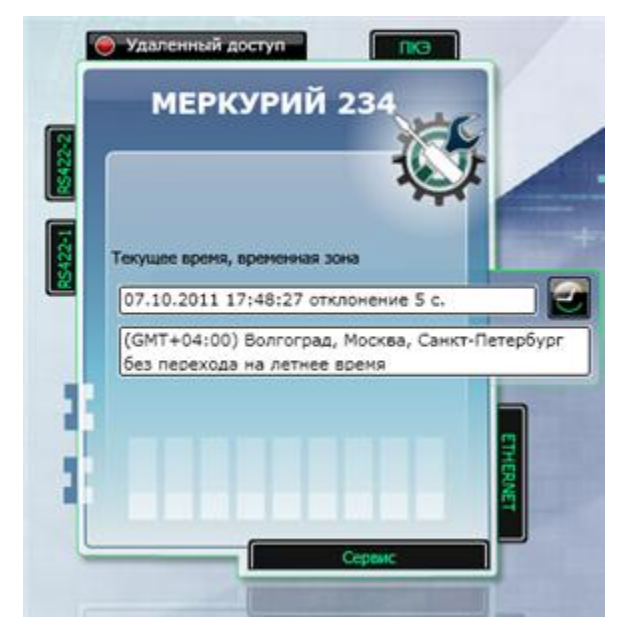

- 1. Нажмите кнопку **RS422-1** или **RS422-2** (тип и номер линии, к которой подключен счетчик) на главной форме.
- 2. Нажмите кнопку 🖭 на форме Список устройств.

### Рис 18. Список устройств

| Список устройств   |                                        |   |
|--------------------|----------------------------------------|---|
| <b>(</b>           | Всего устройств на всех линиях: 3      | ٩ |
|                    | Устройства на линии:                   |   |
| 03119004 ×         | 2 000000000000000000000000000000000000 | • |
| Счетнок<br>Лення В | Линия 2                                |   |
|                    |                                        |   |
|                    |                                        |   |
|                    |                                        | • |

3. Введите последовательно по шагам параметры счетчика в мастере добавления/редактирования счетчика. Для переходов между формами используйте кнопку кнопку №или кнопки Шаг <номер шага>. Руководствуйтесь описанием полей форм.

Если необходимо описать удаленное подключение счетчика, на форме Параметры счетчика, Шаг 3 выберите опцию Линия другого E422 и введите IP-адрес шлюза E422.

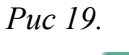

| Параметры счетчика  |                   |
|---------------------|-------------------|
| War 1 War 2         | War 3 War 4 War 5 |
| Канал связи         |                   |
| Линия устройства    | 2 *               |
| Элиния другого E422 | IP: <b></b>       |
| Скорость            | 9600 🔻            |
| Биты данных         | 8 🔹               |
| Паритет             | Нет 🔻             |
| Стоп биты           | 1 *               |
|                     |                   |
|                     |                   |
|                     | $\geq$            |

4. Нажмите кнопку Применить после завершения ввода параметров.

В результате выполненных действий счетчик будет добавлен в список подключенных устройств и отображен на выбранной линии.

### 3.9 Удаление счетчика

Для удаления счетчика выполните следующие действия:

- 1. Нажмите кнопку **RS422-1** или **RS422-2** (тип и номер линии, к которой подключен счетчик) на главной форме.
- 2. Подведите курсор к пиктограмме счетчика, который планируется удалить, на форме Список устройств.

#### Рис 20. Список устройств

| Список устройств |                                 |          |
|------------------|---------------------------------|----------|
| <b>(</b>         | Всего устройств на всех линиях: | 3        |
|                  | Устройства на линии:            | Ha scex  |
| 03119004         | 1 2                             |          |
| Встроенный в ПКЭ | Описание Описание               | august 2 |

- 3. Нажмите кнопку 🖾.
- 4. Нажмите кнопку Да в запросе на подтверждение удаления.

### 3.10Редактирование параметров счетчика

Для редактирования параметров счетчика выполните следующие действия:

- 1. Нажмите кнопку **RS422-1** или **RS422-2** (тип и номер линии, к которой подключен счетчик) на главной форме.
- 2. Подведите курсор к пиктограмме счетчика, параметры которого планируется редактировать, на форме Список устройств.

### Рис 21. Список устройств

| (±              | Всего устройств на всех линиях: 3 |
|-----------------|-----------------------------------|
|                 | Устройства на линии:              |
| 03119004 - 🛃 🚺  | 1 2 •<br>Описание Описание        |
| счетчик Линия 8 | Линия 1 Линия 2                   |

5. Humanite Ritoliky

- 5. Нажмите кнопку Применить после завершения редактирования параметров.

### 3.11 Просмотр данных счетчика

Для просмотра данных счетчика выполните следующие действия:

- 1. Нажмите кнопку **RS422-1** или **RS422-2** (тип и номер линии, к которой подключен счетчик) на главной форме.
- 2. Подведите курсор к пиктограмме счетчика, данные которого необходимо просмотреть, на форме Список устройств.

#### Рис 22. Список устройств

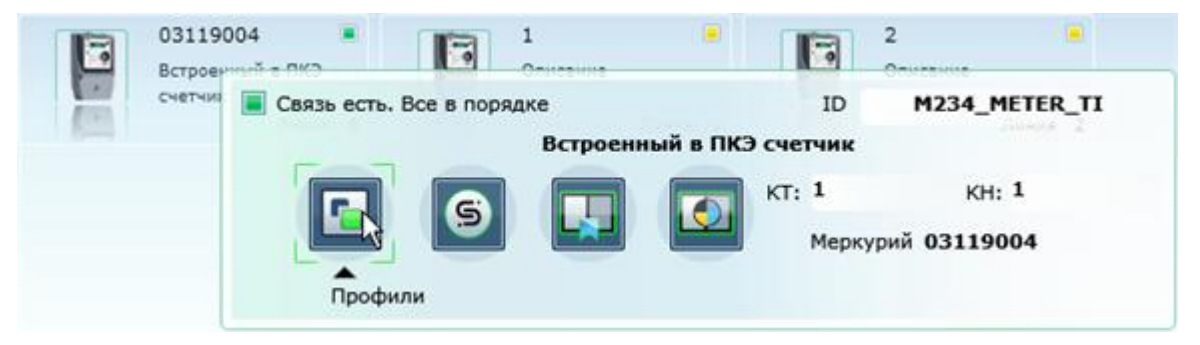

3. Нажмите одну из кнопок во всплывающем окне. Каждая из кнопок соответствует определенному разделу данных.

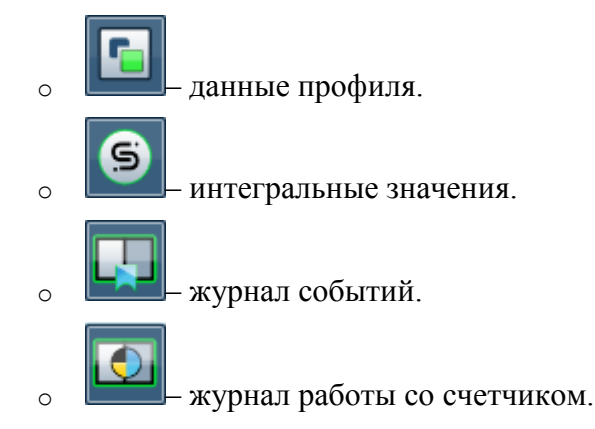

- 4. Введите дату и время периода просмотра данных в поля **Начальная дата**, **Конечная дата**, см. <u>Рис 5, «Типичная форма»</u>.
- 5. Выберите параметры просмотра для данных: каналы, единицу измерения. Выберите режим группировки данных для журналов.
- 6. Нажмите кнопку

### 3.12 Проверка состояния связи

Для проверки состояния связи выполните следующие действия:

• Нажмите кнопку **RS422-1** или **RS422-2** (тип и номер линии, к которой подключен счетчик) на главной форме.

Визуализация состояния связи с устройством/счетчиком – квадратик в правом верхнем углу блока устройства.

Для состояния связи применяются следующие правила цветового кодирования:

- зеленый связь есть.
- желтый состояние связи неизвестно.
- красный связи нет.

### 3.13Обновление метрологически значимой части ПО

Обновление метрологически значимой части ПО необходимо, если на стартовой странице выдается сообщение об отсутствии ПО или неверной контрольной сумме метрологически значимой части ПО.

Предварительные условия: файл с метрологически значимой частью ПО должен быть размещен на диске вашего компьютера.

Для обновления метрологически значимой части выполните следующие действия:

- 1. Нажмите кнопку Обновить ПО на главной форме.
- 2. Выберите файл для обновления ПО, пользуясь стандартными средствами ОС Windows.
- 3. Нажмите кнопку Открыть.

### 3.14Обновление метрологически незначимой части ПО

Предварительные условия: файл с метрологически незначимой застью ПО должен быть размещен на диске вашего компьютера.

Для обновления метрологически незначимой части выполните следующие действия:

- 1. Нажмите кнопку Сервис на главной форме.
- 2. Нажмите кнопку
- 3. Нажмите кнопку Обновить на форме Обновить ПО.
- 4. Нажмите кнопку Да в предупреждении "Обновление ПО может занять значительное время (до 40 минут). Продолжить?".
- 5. Выберите файл для обновления ПО, пользуясь стандартными средствами ОС Windows.
- 6. Нажмите кнопку Открыть.

В процессе обновления ПО изделие дважды выполняется перезагрузка модуля.

# 3.15Копирование метрологически значимой части ПО на компьютер

Копирование файла на компьютер может использоваться при метрологической поверке изделия для проверки контрольной суммы файла с использованием альтернативных программ подсчета MD5.

Для копирования метрологически значимой части ПО на компьютер выполните следующие действия:

- 1. Нажмите кнопку Сервис на главной форме.
- 2. Нажмите кнопку
- 3. Нажмите кнопку Скачать на форме Скачать файл.
- 4. Нажмите кнопку Да в предупреждении "Вы уверены, что хотите скачать файл?".
- 5. Сохраните файл на диске компьютера, пользуясь стандартными средствами ОС Windows.

### 3.16Просмотр журнала событий

Для просмотра журнала событий выполните следующие действия:

- 1. Нажмите кнопку Сервис на главной форме.
- 2. Нажмите кнопку
- 3. Выберите (введите) начальную и конечную дату и время интервала просмотра журнала событий.
- 4. Нажмите кнопку Обновить.

# 4 Главная форма

Главная форма предназначена для перехода к установке параметров конфигурации устройства, перехода к просмотру данных, просмотра текущего времени и временной зоны.

Рис 23. Главная форма

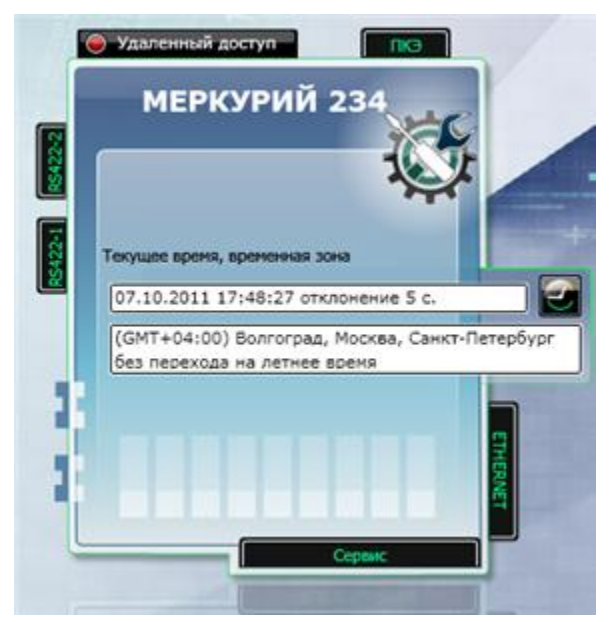

Кнопки:

- Удаленный доступ переход к просмотру параметров удаленного доступа, см. «Удаленный доступ».
- ПКЭ переход к просмотру показателей качества электроэнергии.

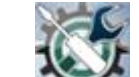

- Переход к просмотру и редактированию параметров настройки устройства, см. <u>«Настройка ТК16L»</u>.
- С переход к установке временной зоны.
- Ethernet переход к просмотру и редактированию сетевых параметров подключения устройства.
- Сервис переход к просмотру журнала изделия (журнала УСПД), переход к загрузке ПО.
- **RS422-1** переход к просмотру списка устройств, подключенных к порту RS-422-1, добавлению и удалению устройств.
- **RS422-2** переход к просмотру списка устройств, подключенных к порту RS-422-2, добавлению и удалению устройств.

# 5 Удаленный доступ

Для перехода к просмотру параметров удаленного доступа нажмите кнопку **Удаленный** доступ на главной форме.

Рис 24. Параметры удаленного доступа

| GPR                                                     | s                                    |
|---------------------------------------------------------|--------------------------------------|
| Статус соединения:                                      | Отключено. Ошибка [633               |
| IP адрес:                                               |                                      |
| Удаленный шлюз:                                         |                                      |
|                                                         |                                      |
| VPN (Virtual Private                                    | Network)                             |
| VPN (Virtual Private<br>Статус соединения:              | • Network)<br>Отключено. Ошибка [619 |
| VPN (Virtual Private<br>Статус соединения:<br>IP адрес: | • Network)<br>Отключено. Ошибка [619 |

Для GPRS и VPN соединений выводится одинаковый набор полей.

Поля:

- Статус соединения состояние связи или описания соединения.
- **IP** адрес IP адрес, полученный после соединения.
- Удаленный шлюз IP адрес удаленного шлюза, с которым установлено туннельное соединение. IP адрес шлюза отображается только после соединения.

# 6 Настройка ТК16L

Окно **Настройка ТК16L** предназначено для изменения параметров конфигурации в памяти контроллера.

Для редактирования параметров настройки выполните следующие действия:

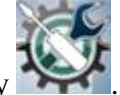

- 1. Нажмите кнопку
- 2. Выберите раздел настройки параметров на форме Настройка ТК16L.

Рис 25. Настройка ТК16L

| Трассировать через ТСР                                                                                                    | •                                                                                                    |
|----------------------------------------------------------------------------------------------------|----------------------------------------------------------------------------------------------------|
| Трассировать в кэш<br>Таймаут сброса контроллера,<br>мин<br>Длина буфера команд, Кб<br>Размер журнала событий<br>контроллера, дней<br>Максимальный размер пакета<br>данных, байт<br>Максимальный размер файла<br>трассировки, Кб | □<br>1440<br>2048<br>35<br>32768<br>500<br>500<br>500                                                                                                    |
|                                                                                                    | Таймаут сброса контроллера,<br>мин<br>Длина буфера команд, Кб<br>Размер журнала событий<br>контроллера, дней<br>Максимальный размер пакета<br>данных, байт<br>Максимальный размер файла<br>трассировки, Кб |

- 3. Измените параметры настроек, руководствуясь описанием параметров.
- 4. Нажмите кнопку **Применить настройки**. Будет выполнена автоматическая перезагрузка устройства. Для отмены выполненных изменений нажмите кнопку **Отмена**.

### 6.1 TK16L

Таблица 1. ТК16L

| Параметр               | Описание                                                                               |
|------------------------|----------------------------------------------------------------------------------------|
| Трассировать в файл    | Вывод трассировочной информации в файл. Используется для диагностики работы программы. |
| Трассировать через ТСР | Вывод трассировочной информации через ТСР.                                             |
| ЗАО НПФ ПРОРЫВ 2011    | стр. <b>24</b> / <b>55</b>                                                             |

| Параметр                                       | Описание                                                                                                    |
|------------------------------------------------|----------------------------------------------------------------------------------------------------|
| Трассировать в кэш                             | Вывод трассировочной информации в кэш. Этот тип вывода менее требователен к мощности процессора, но данные диагностики теряются при перезагрузке контроллера.              |
| Таймаут сброса<br>контроллера, мин.            | Установка времени ожидания (в минутах) до сброса контроллера при отсутствии подключений по сокету.                                                                         |
| Размер буфера команд,<br>Кб                    | Установка размера буфера команд (в килобайтах). Буфер команд используется для сохранения команд при отсутствии подключения.                                                |
| Размер журнала<br>событий контроллера,<br>дней | Установка максимального количества дней для хранения информации в журнале событий контроллера.                                                                             |
| Максимальный размер<br>пакета данных, байт     | Установка максимального размера пакета данных. Пакет<br>данных объединяет несколько команд. Если превышен<br>максимальный размер, то пакет данных передается по<br>частям. |
| Максимальный размер<br>файла трассировки, Кб   | Установка максимального размера файла трассировки.                                                                                                    |

# 6.2 ТК16L (Сброс модема)

| Таблица 2 | . TK16L | (Сброс модема) |  |
|-----------|---------|----------------|--|
|-----------|---------|----------------|--|

| Параметр        | Описание                                                                                                    |  |
|-----------------|----------------------------------------------------------------------------------------------------|--|
| Тип управления  | <ul> <li>Установка типа управления питанием модема:</li> <li>None - нет управления питанием</li> <li>Telecontrol - управление питанием через встроенное телеуправление</li> </ul>                                                                         |  |
| питанием модема | <ul> <li>TMU - управление питанием через устройство TMУ</li> <li>UKTU - управление питанием через плату УК контроллера</li> <li>Остальные параметры настройки отображаются в зависимости от того, какой тип управления питанием модема выбран.</li> </ul> |  |

| Параметр                                            | Описание                                                                                                    |
|-----------------------------------------------------|----------------------------------------------------------------------------------------------------|
| Пауза при сбросе<br>модема, мс                      | Установка паузы при сбросе модема (миллисекунды). Сброс модема выполняется при выключении выхода ТУ и последующим его включении. Под паузой имеется в виду промежуток между выключением и включением ТУ. |
| Тип линии для<br>сброса модема                      | Установка типа линии для сброса модема (используется для<br>TMU):<br>• RS485 - линия RS485<br>• RS232 - линия RS232                                                                                      |
| Номер линии для<br>сброса модема                    | Установка номера линии для сброса модема (используется для TMU).                                                                                                    |
| Modbus адрес TMU<br>для сброса модема               | Установка Modbus адреса TMU для сброса модема (используется для TMU).                                                                                                    |
| Modbus адрес<br>регистра в TMU<br>для сброса модема | Установка Modbus адреса регистра в TMU для сброса модема (используется для TMU).                                                                                                    |
| Номер ТУ платы<br>УК для сброса<br>модема           | Установка номера ТУ платы УК для сброса модема (используется для UKTU).                                                                                                    |

# 6.3 ТК16L (Синхронизация времени)

Таблица 3. ТК16L (Синхронизация времени)

| Параметр                   |          | Описание                                                                                                    |  |
|----------------------------|----------|----------------------------------------------------------------------------------------------------|--|
| Тип синхронизац<br>времени | ии Устан | овка типа синхронизации времени:<br>None - нет синхронизации времени<br>GPS - в качестве источника точного времени<br>используется GPS<br>NTP - в качестве источника точного времени |  |
|                            | •        | используется NTP-сервер<br>RadioClock - в качестве источника точного времени                                                                                                    |  |
|                            |          | используется радиосервер точного времени                                                                                                    |  |

| Параметр                                | Описание                                                                                                    |
|-----------------------------------------|----------------------------------------------------------------------------------------------------|
| Период<br>синхронизации<br>времени, мин | Установка периода синхронизации времени (минуты).                                                                                                    |
| Максимально<br>допустимый разбег,<br>мс | Максимально допустимый разбег времени (мс), если значение разбега меньше максимального значения, синхронизация не производится.                                                      |
| Максимальное<br>отклонение часов, мс    | Максимально допустимое отклонение времени (мс). Если отклонение времени превышает максимальное значение, корректировка времени не выполняется. 0 – корректировка выполняется всегда. |
| IP адрес NTP сервера                    | Установка IP адреса NTP-сервера (используется для NTP-<br>сервера).                                                                                                    |
| Максимальная<br>задержка канала, мс     | Максимально допустимое время задержки ответа на запрос (мс).<br>Если время задержки превышает максимальное значение,<br>корректировка времени не выполняется.                        |
| Тип линии GPS<br>синхронизации          | Установка типа линии GPS синхронизации (используется при синхронизации по GPS).                                                                                                    |
| Номер линии GPS<br>синхронизации        | Установка номера линии GPS синхронизации (используется при синхронизации по GPS).                                                                                                    |
| Скорость линии GPS<br>синхронизации     | Установка скорости линии GPS синхронизации (используется при синхронизации по GPS).                                                                                                  |
| Биты данных линии<br>GPS синхронизации  | Установка количества бит данных линии GPS синхронизации (используется при синхронизации по GPS).                                                                                     |
| Четность линии GPS<br>синхронизации     | Установка четности линии GPS синхронизации (используется при синхронизации по GPS).                                                                                                  |
| Стоп-биты линии<br>GPS синхронизации    | Установка стоп-битов линии GPS синхронизации (используется при синхронизации по GPS).                                                                                                |

# 6.4 Режим RTU

Режим ограниченной совместимости с контроллерами RTU.

# Таблица 4. Режим RTU

| Параметр                             | Описание                                                                                                    |
|--------------------------------------|----------------------------------------------------------------------------------------------------|
| Трассировать в файл                  | Вывод трассировочной информации в файл. Используется для диагностики работы программы.                                                                                                    |
| Порт приема подключений              | Порт контроллера для приема подключений,<br>сконфигурированный в ПО Альфа Центр.                                                                                                    |
| Синхронизация времени                | <ul> <li>Установка времени контроллера по данным о времени, поступающим от сервера сбора данных.</li> <li>Тrue - синхронизировать время контроллера со временем сервера сбора данных</li> <li>False - не изменять время контроллера</li> </ul> |
| Пользователь                         | Регистрационное имя пользователя (устанавливается в ПО Альфа Центр).                                                                                                    |
| Пароль                               | Пароль пользователя (устанавливается в ПО Альфа Центр).                                                                                                    |
| Порт GSM-модема                      | Имя порта, к которому подключен GSM-модем. Если выбрано значение <b>Het</b> , то GSM-модем не подключается.                                                                                                    |
| * Скорость GSM-модема                | Скорость обмена данными. Выбирается из ряда стандартных значений: 1200, 2400, 4800, 9600, 19200, 38400, 57600.                                                                                                    |
| * Биты данных GSM-<br>модема         | Количество бит данных. Выбирается из ряда стандартных значений: 5, 6, 7, 8.                                                                                                    |
| * Четность GSM-модема                | Контроль четности. Выбирается из ряда стандартных значений: None, Odd, Even, Mark, Space.                                                                                                    |
| * Стоп биты GSM-модема               | Длина стоп-бита. Выбирается из ряда стандартных значений: None, One, Two, OnePointFive.                                                                                                    |
| * Управление потоком                 | Метод управления обменом данных. Выбирается из ряда стандартных значений: Нет, Hardware (аппаратный), Software (программный).                                                                                                    |
| * Строка инициализации<br>GSM-модема | Последовательность команд, которые посылаются модему в начале работы.                                                                                                    |

| Параметр                                            | Описание                                                                             |
|-----------------------------------------------------|--------------------------------------------------------------------------------------|
| * Доп. строка<br>инициализации GSM-<br>модема       | Продолжение строки инициализации модема.                                             |
| * Таймаут разрыва<br>соединения GSM-модема          | Время ожидания ответа, после которого происходит разрыв соединения.                  |
| * Количество гудков перед<br>соединением GSM-модема | Количество гудков, которое отсчитывается перед соединением с GSM-модемом при вызове. |
| * Порт GSM модема N 2                               | Имя порта, к которому подключен второй GSM-модем.                                    |
| Замонанио                                           |                                                                                      |

### Замечание

\* Отображается, если указан СОМ порт или порт RS-422 для подключения GSM модема.

Если указан СОМ порт или порт RS-422 для второго модема, эти параметры отображаются также для второго модема.

# 6.5 Радиоканал

| Параметр               | Описание                                                                                                    |  |
|------------------------|----------------------------------------------------------------------------------------------------|--|
| Трассировать в файл    | Вывод трассировочной информации в файл. Используется для диагностики работы радиоканала.                                                                        |  |
| Трассировать в кэш     | Вывод трассировочной информации в кэш. Этот тип вывода менее требователен к мощности процессора, но данные диагностики теряются при перезагрузке контроллера.   |  |
| Трассировать через ТСР | Вывод трассировочной информации через ТСР.                                                                                                    |  |
| Тип модема             | <ul> <li>Установка типа модема:</li> <li>IP - радиомодем, подключаемый через TCP/IP</li> <li>RS232 - радиомодем, подключаемый через порт RS-<br/>232</li> </ul> |  |
| Имя порта              | Установка имени СОМ порта (используется для RS232).                                                                                                    |  |
| Скорость СОМ порта     | Установка скорости СОМ порта (используется для RS232):<br>• 1200, если при подключении используется                                                             |  |

| Параметр Описание                          |                                                                                                   |  |
|--------------------------------------------|---------------------------------------------------------------------------------------------------|--|
|                                            | радиомодем RS232-V23<br>• 115200, если при подключении используется<br>рациомодем RS232-FX-909    |  |
| <b>IP</b> адрес модема                     | Установка IP адреса модема (используется для IP).                                                 |  |
| ТСР порт модема                            | Установка ТСР порта модема (используется для IP).                                                 |  |
| Номер сети                                 | Установка номера сети для протокола радиомодема.                                                  |  |
| Номер терминала                            | Установка номера терминала (номера контроллера) для протокола радиомодема.                        |  |
| Корректировать время<br>по времени маркера | и Установка флага корректировки времени контроллера по времени маркера протокола радиомодема.     |  |
| Устанавливать время из<br>маркера в RTC    | Установка флага установки времени из маркера протокола радиомодема в RTC.                         |  |
| Номер порта для TK16L                      | Установка номера ТСР порта при подключении к ТК16L.                                               |  |
| Период<br>переподключения, с               | Установка периода переподключения к ТК16L в секундах.                                             |  |
| Кол-во попыток<br>посылки данных           | Установка количества попыток посылки данных при подключении к TK16L.                              |  |
| Кол-во попыток<br>подключения              | Установка количества попыток подключения к ТК16L.                                                 |  |
| Максимальный размер<br>команды, байт       | у Установка максимального размера команды (байт) при обмене с TK16L.                              |  |
| Номер порта для<br>RemoteAdmin             | порта для номер порта для удаленного администрирования. По умолчанию установлен номер порта 3100. |  |
| Номер порта для FTP                        | Установка номера ТСР порта при подключении по FTP.                                                |  |
| Номер порта для Telnet                     | Установка номера TCP порта при подключении по Telnet.                                             |  |

# 6.6 Модем

Таблица 6. Модем

| Параметр                     | Описание                                                                                                    |  |  |  |
|------------------------------|----------------------------------------------------------------------------------------------------|--|--|--|
| Трассировать в<br>файл       | Вывод трассировочной информации в файл. Используется для диагностики работы программы.                                                                                                    |  |  |  |
| Трассировать в кэш           | Вывод трассировочной информации в кэш. Этот тип вывода менее требователен к мощности процессора, но данные диагностики теряются при перезагрузке контроллера.                                                                                                    |  |  |  |
| Тип модема                   | <ul> <li>Установка типа модема:</li> <li>Нет - подключение отсутствует</li> <li>Встроенный - используется устройство со встроенным модемом</li> </ul>                                                                                                    |  |  |  |
| Тип модемного<br>подключения | <ul> <li>Установка типа модемного подключения:</li> <li>None - подключение отсутствует</li> <li>GSM - подключение по каналу GSM</li> <li>GPRS - подключение по каналу GPRS</li> <li>Остальные параметры настройки отображаются в зависимости от того, какой тип модемного подключения выбран.</li> </ul> |  |  |  |
| Скорость модема              | Скорость модема. Выбирается из ряда стандартных значений.                                                                                                    |  |  |  |
| Биты данных<br>модема        | Количество бит данных. Выбирается из ряда стандартных значений: 5, 6, 7, 8.                                                                                                    |  |  |  |
| Четность модема              | Контроль четности. Выбирается из ряда стандартных значений: None, Odd, Even, Mark, Space.                                                                                                    |  |  |  |
| Стоп-биты модема             | Длина стоп-бита. Выбирается из ряда стандартных значений: None, One, Two, OnePointFive.                                                                                                    |  |  |  |
| PIN код SIM карты            | <ul> <li>PIN код SIM карты.</li> <li>Замечание</li> <li>Не рекомендуется использовать PIN код для SIM карты модема.</li> </ul>                                                                                                    |  |  |  |
| Тип модемного подкл          | ючения – GPRS                                                                                                    |  |  |  |
| Имя пользователя             | Регистрационное имя пользователя. Информация приведена на сайте сотового оператора.                                                                                                    |  |  |  |

| Параметр                                    | Описание                                                                                                    |  |  |
|---------------------------------------------|----------------------------------------------------------------------------------------------------|--|--|
| Пароль                                      | Пароль пользователя. Информация приведена на сайте сотового оператора.                                                                                                    |  |  |
|                                             | Строка инициализации модема.                                                                                                    |  |  |
|                                             | Важно                                                                                                    |  |  |
|                                             | Строка инициализации модема не должна начинаться с символов <i>АТ</i> , их необходимо пропустить.                                                                                         |  |  |
| Инициализация                               | Пример 1.                                                                                                    |  |  |
| модема                                      | На сайте оператора сотовой связи, указана следующая команда инициализации модема: <i>AT</i> + <i>CGDCONT</i> =1, " <i>IP</i> ", " <i>internet</i> ".                                      |  |  |
|                                             | В строке инициализации введите команду:<br>+ <i>CGDCONT</i> =1, " <i>IP</i> ", " <i>internet</i> ".                                                                                       |  |  |
|                                             |                                                                                                    |  |  |
| Номер дозвона                               | Номер дозвона. Информация приведена на сайте сотового оператора.                                                                                                    |  |  |
| Использовать как<br>основной шлюз в<br>сети | К Использовать данное соединение как основной шлюз в сети. Основной шлюз предоставляет маршрут по умолчанию, который узлы TCP/IP используют для связи с другими узлами в удаленных сетях. |  |  |
| Тип модемного подкл                         | ючения – GSM                                                                                                    |  |  |
| Имя пользователя                            | Имя пользователя вводится в OC Windows при создании нового сетевого подключения.                                                                                                    |  |  |
| Пароль                                      | Пароль пользователя вводится в ОС Windows при создании нового сетевого подключения.                                                                                                    |  |  |
| ІР-адрес                                    | IP-адрес, по которому устройство будет доступно при удаленном подключении.                                                                                                    |  |  |
| Пауза при<br>мониторинге линии,<br>мс       | Оставить значение по умолчанию. Изменять только после консультации со специалистом службы технической поддержки (online@proryv.com).                                                      |  |  |
| Множитель тайм-<br>аута ожидания<br>звонка  | <ul> <li>Оставить значение по умолчанию. Изменять только после консультации со специалистом службы технической поддержки (online@proryv.com).</li> </ul>                                  |  |  |

### 6.7 Режим VPN

При работе в режиме VPN (режиме защищенного канала) используются следующие технологические решения:

- L2TP сетевой протокол туннелирования канального уровня. В туннельном режиме IP пакет шифруется целиком.
- IPsec набор протоколов для обеспечения защиты данных, передаваемых по межсетевому протоколу IP, позволяет осуществлять подтверждение подлинности и/или шифрование IP-пакетов. IPsec также включает в себя протоколы для защищенного обмена ключами в сети Интернет.

| Таблица 7. | Режим | VPN |
|------------|-------|-----|
|------------|-------|-----|

| Параметр                                    | Описание                                                                                                    |  |  |
|---------------------------------------------|----------------------------------------------------------------------------------------------------|--|--|
| Режим работы VPN                            | <ul> <li>Режим работы VPN:</li> <li>Выкл обычный режим работы</li> <li>Вкл работа в режиме защищенного канала начинается сразу после перезагрузки контроллера.</li> <li>Вкл. после установки GPRS соединения - работа в режиме защищенного канала начинается после установки GPRS соединения.</li> </ul> |  |  |
| Адрес сервера (Имя<br>или IP)               | DNS имя или IP адрес сервера.                                                                                                    |  |  |
| Ключ проверки<br>подлинности IPSec          | Предварительный ключ – строка символов, используемая для проверки подлинности подключений L2TP/IPSec.                                                                                                    |  |  |
| Имя пользователя                            | Имя пользователя для доступа к серверу в режиме VPN.                                                                                                    |  |  |
| Пароль                                      | Пароль пользователя для доступа к серверу в режиме VPN.                                                                                                    |  |  |
| Использовать как<br>основной шлюз в<br>сети | Использовать данное соединение как основной шлюз в сети.<br>Основной шлюз предоставляет маршрут по умолчанию, который<br>узлы TCP/IP используют для связи с другими узлами в<br>удаленных сетях.                                                                                                    |  |  |

# 6.8 Ретрансляция

| Параметр                                      | Описание                                                                                                    |                                                                                                    |           |  |  |
|-----------------------------------------------|----------------------------------------------------------------------------------------------------|----------------------------------------------------------------------------------------------------|-----------|--|--|
|                                               | Режим ретрансляции для ТК16L/Е-422:                                                                                                    |                                                                                                    |           |  |  |
|                                               | • Выкл - режим ретрансляции выключен. Передача данных от контроллера не выполняется.                                                                                                    |                                                                                                    |           |  |  |
|                                               | <ul> <li>Основно<br/>и собран<br/>этом зад</li> </ul>                                                                                                    | <ul> <li>Основной (сбор данных) - контроллер передает собственные<br/>и собранные данные на верхний уровень (серверу). При<br/>этом задействованы порты контроллера 4660, 3100.</li> </ul> |           |  |  |
| Режим работы                                  | <ul> <li>Расширенный (сбор данных, удаленные порты) - контроллер<br/>передает собственные и собранные данные на верхний<br/>уровень (серверу). При этом задействованы порты<br/>контроллера 4660, 3100,1000, 2000, (3000, 4000 в<br/>зависимости от наличия физических интерфейсов).</li> </ul> |                                                                                                    |           |  |  |
|                                               | <ul> <li>Сервисный - контроллер передает собственные и собранные<br/>данные на верхний уровень (серверу). При этом<br/>задействованы порты контроллера 4660, 3100, 23.</li> </ul>                                                                                                    |                                                                                                    |           |  |  |
| * Уникальный<br>идентификатор<br>устройства   | Уникальный идентификатор контроллера. Идентификатор можно задавать произвольным. Используется при подключении контроллера к серверу.                                                                                                    |                                                                                                    |           |  |  |
| * Адрес основного<br>сервера (имя или<br>IP)  | DNS имя или IP адрес основного сервера.                                                                                                    |                                                                                                    |           |  |  |
| * Адрес резервного<br>сервера (имя или<br>IP) | DNS имя или IP адрес резервного сервера.                                                                                                    |                                                                                                    |           |  |  |
|                                               | Порт сервера N, например 3038, на который поступают данные от порта первой линии контроллера (порт 1000). Остальные порты сервера для связи с контроллером будут назначены следующим образом:                                                                                                   |                                                                                                    |           |  |  |
| * Порт сервера<br>(основного или              | Соответствие                                                                                                    | портов                                                                                                    |           |  |  |
| резервного)                                   | Порт сервера                                                                                                    | Порт контроллера                                                                                                    | Описание  |  |  |
|                                               | Ν                                                                                                    | 1000                                                                                                    | 1-я линия |  |  |
|                                               | N+1                                                                                                    | 2000                                                                                                    | 2-я линия |  |  |

| Параметр  | Описание |      |                    |  |
|-----------|----------|------|--------------------|--|
|           | N+2      | 3000 | 3-я линия          |  |
|           | N+3      | 4000 | 4-я линия          |  |
|           | N+4      | 4660 | ТК16L/Е-422 данные |  |
|           | N+5      | 3100 | Remote admin       |  |
|           | N+6      | 23   | Telnet             |  |
| Замечание |          | •    | ·                  |  |

\* Отображается для всех режимов ретрансляции за исключением режима Выкл.

# 7 Модуль ПКЭ

Форма Модуль ПКЭ предназначена для просмотра текущих значений, минутных архивов, и суточных архивов показателей качества электроэнергии.

Архивная информация сохраняется во флеш памяти контроллера и на жестком диске управляющего компьютера. Архивная информация состоит из двух блоков:

- Блок 1 Информация о ПКЭ за период наблюдений. По умолчанию суточные архивы сохраняются в течение 20 суток. Глубину хранения можно изменить. Данная информация необходима для определения соответствуют ли ПКЭ требованиям ГОСТ 13109-97.
- Блок 2 Информация об усредненных за одну минуту значениях измеряемых параметров. По умолчанию информация сохраняется в течение 20 суток. Глубину хранения можно изменить. Данная информация необходима для дальнейшего детального анализа работы электросети.

# 7.1 Просмотр данных

Для перехода к просмотру показателей качества электроэнергии нажмите кнопку **ПКЭ** на главной форме.

Для получения данных модуля ПКЭ (Текущие значения, Минутные архивы, Суточные архивы) выполните дополнительно следующие операции:

- 1. Выберите вкладку, например, Текущие значения, на форме Модуль ПКЭ.
- 2. На вкладках Минутные архивы, Суточные архивы проделайте следующие дополнительные операции:
  - На вкладке Минутные архивы установите флаг в поле Интервал времени, выберите интервал с помощью бегунка, нажмите кнопку Показать архив. Минутные архивы можно просмотреть за текущие сутки.

Рис 26. Вкладка Минутные архивы

| Текущие значения Минутные архивы | Суточные архивы |                                                                                                    |
|----------------------------------|-----------------|----------------------------------------------------------------------------------------------------|
|                                  | 01.09.2011 😈    | 11.25         13.25           0         1         2         3         4         5         6         7         8         9         12:00         13:00         5         16         17         18         19         20         21         22         23         24           Показать архив |
| Параметры                        |                 |                                                                                                    |
| Провалы и перенапряжения         |                 |                                                                                                    |
| Несинусоидальность напряжения    |                 |                                                                                                    |

• На вкладке Суточные архивы введите дату, нажмите кнопку Показать архив. Архив можно просмотреть за предыдущие сутки и любые сутки,

предшествующие предыдущим, в интервале, определяемом глубиной хранения.

Рис 27. Вкладка Суточные архивы

| Текущие значения | Минутные архивы       | Суточные архивы |
|------------------|-----------------------|-----------------|
| 01.              | 09.2011 15            | Показать архив  |
| Параметр         | ы по фазам            |                 |
| Общие па         | раметры               |                 |
| Параметр         | ы по фазам<br>раметры |                 |

- 3. Нажмите кнопку рядом с разделом данных, который необходимо просмотреть.
- 4. Подведите курсор к обозначению параметра для получения всплывающей подсказки.

Понятия и сокращения, используемые в таблицах:

- **f** Частота, Гц.
- **δ**Uy Установившееся отклонение напряжения, %.
- К2и Коэффициент несимметрии по обратной последовательности, %.
- К0и Коэффициент несимметрии по нулевой последовательности, %.
- СКЗ Среднее квадратическое значение напряжения, В.
- **б**Ut Размах изменения, В.
- Ки Коэффициент искажения синусоидальности, %.
- Ки<номер> Коэффициент <номер> гармонической составляющей, %.
- Uп Провал напряжения, %.
- Кпер Перенапряжение, %.
- НДЗ Нормально допустимые значения.
- ПДЗ Предельно допустимые значения.
- В НДЗ Процент измерений в пределах нормально допустимых значений.
- В ПДЗ Процент измерений в пределах предельно допустимых значений.
- За ПДЗ Процент измерений за пределами предельно допустимых значений.

# 7.2 Просмотр текущих значений

### 7.2.1 Общие параметры

Рис 28. Общие параметры качества электроэнергии

| 4 | <b></b> 06 | бщие паран | иетры   |          |         |            |             |
|---|------------|------------|---------|----------|---------|------------|-------------|
|   |            |            |         | Вначения | я       | Уста       | вки         |
|   |            |            | Тек     | Сред     | Макс    | ндз        | пдз         |
|   |            | f          | 50.02   | 49.99    | 50.02   | 49.8050.20 | 49.6050.40  |
|   |            | δUy        | -100.00 | -100.00  | -100.00 | -5.005.00  | -10.0010.00 |
|   |            | K2u        | 0.00    | 0.00     | 0.00    | 2.00       | 4.00        |
|   |            | K0u        | 0.00    | 0.00     | 0.00    | 2.00       | 4.00        |

### 7.2.2 Параметры по фазам

| $1 \ uc \ 2 $ , $11 \ up \ um c \ up \ u \ u \ u \ u \ u \ u \ u \ u \ $ |
|--------------------------------------------------------------------------|
|--------------------------------------------------------------------------|

|      |       | Фаза А |       |       | Фаза В |       |       | Фаза С |        | Уст  | вки   |
|------|-------|--------|-------|-------|--------|-------|-------|--------|--------|------|-------|
|      | Тек   | Сред   | Макс  | Тек   | Сред   | Макс  | Тек   | Сред   | Макс   | ндз  | пдз   |
| CK3  | 0.33  | 0.33   | 0.33  | 0.35  | 0.34   | 0.35  | 0.07  | 0.08   | 0.09   | -    | •     |
| δUt  | 0.00  | 0.00   | 0.00  | 0.00  | 0.00   | 0.00  | 0.00  | 0.00   | 0.00   |      |       |
| Un   | 70.08 | 73.12  | 99.88 | 70.08 | 73.12  | 99.88 | 70.08 | 73.13  | 100.00 |      | -     |
| Кпер | -     | -      | -     | -     | -      |       | -     |        | -      |      | -     |
| Ku   | 0.00  | 0.00   | 0.00  | 0.00  | 0.00   | 0.00  | 0.00  | 0.00   | 0.00   | 8.00 | 12.00 |
| Ku02 | 0.00  | 0.00   | 0.00  | 0.00  | 0.00   | 0.00  | 0.00  | 0.00   | 0.00   | 2.00 | 3.00  |

### 7.2.3 Несинусоидальность напряжения в графическом виде

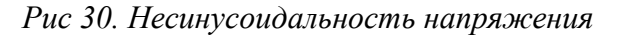

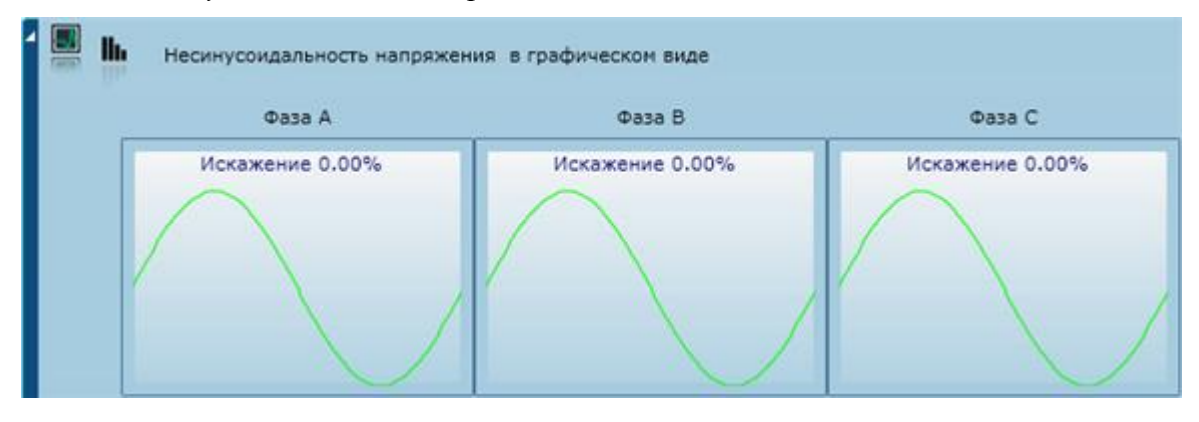

ЗАО НПФ ПРОРЫВ 2011

# 7.3 Просмотр минутных архивов

### 7.3.1 Параметры

| Рис 31. Параметры | (минутные архивы) |
|-------------------|-------------------|
|-------------------|-------------------|

|                   |      | Фа         | A ec |      |      | Фа   | sa B |      |      | Фа   | sa C |      | 14    | 5       |      |     |
|-------------------|------|------------|------|------|------|------|------|------|------|------|------|------|-------|---------|------|-----|
|                   | CK3  | <b>SUt</b> | Pst  | Pit  | CK3  | ðUt  | Pst  | Pit  | CK3  | ðUt  | Pst  | Pit  |       | oUy     | K20  | KO  |
| 11:24:00-11:25:00 | 0.39 | 0.00       | 0.00 | 0.00 | 0.37 | 0.00 | 0.00 | 0.00 | 0.16 | 0.00 | 0.00 | 0.00 | 50.01 | -100.00 | 0.00 | 0.0 |
| 11:25:00-11:26:00 | 0.38 | 0.00       | 0.00 | 0.00 | 0.37 | 0.00 | 0.00 | 0.00 | 0.17 | 0.00 | 0.00 | 0.00 | 50.00 | -100.00 | 0.00 | 0.0 |
| 11:26:00-11:27:00 | 0.39 | 0.00       | 0.00 | 0.00 | 0.37 | 0.00 | 0.00 | 0.00 | 0.17 | 0.00 | 0.00 | 0.00 | 49.98 | -100.00 | 0.00 | 0.0 |
| 11:27:00-11:28:00 | 0.37 | 0.00       | 0.00 | 0.00 | 0.36 | 0.00 | 0.00 | 0.00 | 0.13 | 0.00 | 0.00 | 0.00 | 49.99 | -100.00 | 0.00 | 0.0 |
| 11:28:00-11:29:00 | 0.37 | 0.00       | 0.00 | 0.00 | 0.35 | 0.00 | 0.00 | 0.00 | 0.09 | 0.00 | 0.00 | 0.00 | 49.97 | -100.00 | 0.00 | 0.0 |
| 11:29:00-11:30:00 | 0.38 | 0.00       | 0.00 | 0.00 | 0.36 | 0.00 | 0.00 | 0.00 | 0.10 | 0.00 | 0.00 | 0.00 | 49.99 | -100.00 | 0.00 | 0.0 |
| 11:30:00-11:31:00 | 0.39 | 0.00       | 0.00 | 0.00 | 0.36 | 0.00 | 0.00 | 0.00 | 0.09 | 0.00 | 0.00 | 0.00 | 49.99 | -100.00 | 0.00 | 0.0 |
| 11:31:00-11:32:00 | 0.38 | 0.00       | 0.00 | 0.00 | 0.36 | 0.00 | 0.00 | 0.00 | 0.08 | 0.00 | 0.00 | 0.00 | 50.01 | -100.00 | 0.00 | 0.0 |
| 11:32:00-11:33:00 | 0.39 | 0.00       | 0.00 | 0.00 | 0.36 | 0.00 | 0.00 | 0.00 | 0.11 | 0.00 | 0.00 | 0.00 | 49.94 | -100.00 | 0.00 | 0.0 |
| 11:33:00-11:34:00 | 0.38 | 0.00       | 0.00 | 0.00 | 0.36 | 0.00 | 0.00 | 0.00 | 0.10 | 0.00 | 0.00 | 0.00 | 49.94 | -100.00 | 0.00 | 0.0 |
| 11:34:00-11:35:00 | 0.39 | 0.00       | 0.00 | 0.00 | 0.36 | 0.00 | 0.00 | 0.00 | 0.11 | 0.00 | 0.00 | 0.00 | 49.98 | -100.00 | 0.00 | 0.0 |
| 11:35:00-11:36:00 | 0.40 | 0.00       | 0.00 | 0.00 | 0.37 | 0.00 | 0.00 | 0.00 | 0.16 | 0.00 | 0.00 | 0.00 | 49.96 | -100.00 | 0.00 | 0.0 |
| 11:36:00-11:37:00 | 0.39 | 0.00       | 0.00 | 0.00 | 0.37 | 0.00 | 0.00 | 0.00 | 0.15 | 0.00 | 0.00 | 0.00 | 49.94 | -100.00 | 0.00 | 0.0 |
| 11:37:00-11:38:00 | 0.30 | 0.00       | 0.00 | 0.00 | 0.37 | 0.00 | 0.00 | 0.00 | 0.14 | 0.00 | 0.00 | 0.00 | 49 94 | -100.00 | 0.00 | 0.0 |

### 7.3.2 Провалы и перенапряжения

Рис 32. Провалы и перенапряжения (минутные архивы)

|                   |        |         | Провалы на | пряжения |      |         |        |           | Перенапр | RNIEBAR |      |           |
|-------------------|--------|---------|------------|----------|------|---------|--------|-----------|----------|---------|------|-----------|
|                   | Kon-eo | đtn cyn | dUn max    | đtn      | dUn  | dtn max | Kon-so | етлер сун | Knep max | dtrep   | Knep | dtrep may |
| 11:24:00-11:25:00 | 20     | 60.00   | 0.31       | 3.00     | 0.35 | 3.00    | 0      | 0.00      | 0.00     | 0.00    | 0.00 | 0.00      |
| 11:25:00-11:26:00 | 20     | 60.00   | 0.31       | 3.00     | 0.32 | 3.00    | 0      | 0.00      | 0.00     | 0.00    | 0.00 | 0.00      |
| 11:26:00-11:27:00 | 20     | 60.00   | 0.31       | 3.00     | 0.33 | 3.00    | 0      | 0.00      | 0.00     | 0.00    | 0.00 | 0.00      |
| 11:27:00-11:28:00 | 20     | 60.00   | 0.29       | 3.00     | 0.34 | 3.00    | D      | 0.00      | 0.00     | 0.00    | 0.00 | 0.00      |
| 11:28:00-11:29:00 | 20     | 60.00   | 0.28       | 3.00     | 0.29 | 3.00    | 0      | 0.00      | 0.00     | 0.00    | 0.00 | 0.00      |
| 11:29:00-11:30:00 | 20     | 60.00   | 0.27       | 3.00     | 0.31 | 3.00    | 0      | 0.00      | 0.00     | 0.00    | 0.00 | 0.00      |
| 11:30:00-11:31:00 | 20     | 60.00   | 0.28       | 3.00     | 0.32 | 3.00    | 0      | 0.00      | 0.00     | 0.00    | 0.00 | 0.00      |
| 11:31:00-11:32:00 | 20     | 60.00   | 0.21       | 3.00     | 0.30 | 3.00    | 0      | 0.00      | 0.00     | 0.00    | 0.00 | 0.00      |
| 11:32:00-11:33:00 | 20     | 60.00   | 0.21       | 3.00     | 0.30 | 3.00    | 0      | 0.00      | 0.00     | 0.00    | 0.00 | 0.00      |
| 11:33:00-11:34:00 | 20     | 60.00   | 0.22       | 3.00     | 0.28 | 3.00    | 0      | 0.00      | 0.00     | 0.00    | 0.00 | 0.00      |
| 11:34:00-11:35:00 | 20     | 60.00   | 0.26       | 3.00     | 0.27 | 3.00    | 0      | 0.00      | 0.00     | 0.00    | 0.00 | 0.00      |
| 11:35:00-11:36:00 | 20     | 60.00   | 0.27       | 3.00     | 0.29 | 3.00    | 0      | 0.00      | 0.00     | 0.00    | 0.00 | 0.00      |
| 11:36:00-11:37:00 | 20     | 60.00   | 0.26       | 3.00     | 0.30 | 3.00    | 0      | 0.00      | 0.00     | 0.00    | 0.00 | 0.00      |
| 11:37:00-11:38:00 | 20     | 60.00   | 0.22       | 3.00     | 0.91 | 3.00    |        | 0.00      | 0.00     | 0.00    | 0.00 | 0.00      |

# 7.3.3 Несинусоидальность напряжения (минутные архивы)

Рис 33. Несинусоидальность напряжения

|                   |      | 0    | Фаза | A    | 0 00 | isa B | C    | ) Фаза | с    |      |      |      |      |      |      |      |      |      |      |
|-------------------|------|------|------|------|------|-------|------|--------|------|------|------|------|------|------|------|------|------|------|------|
|                   | Ки   | Ku02 | Ku03 | Ku04 | Kuos | Ku06  | Ku07 | Ku08   | Ku09 | Ku10 | Ku11 | Ku12 | Ku13 | Ku14 | Ku15 | Ku16 | Ku17 | Ku18 | Ku19 |
| 11:24:00-11:25:00 | 0.00 | 0.00 | 0.00 | 0.00 | 0.00 | 0.00  | 0.00 | 0.00   | 0.00 | 0.00 | 0.00 | 0.00 | 0.00 | 0.00 | 0.00 | 0.00 | 0.00 | 0.00 | 0.00 |
| 11:25:00-11:26:00 | 0.00 | 0.00 | 0.00 | 0.00 | 0.00 | 0.00  | 0.00 | 0.00   | 0.00 | 0.00 | 0.00 | 0.00 | 0.00 | 0.00 | 0.00 | 0.00 | 0.00 | 0.00 | 0.00 |
| 11:26:00-11:27:00 | 0.00 | 0.00 | 0.00 | 0.00 | 0.00 | 0.00  | 0.00 | 0.00   | 0.00 | 0.00 | 0.00 | 0.00 | 0.00 | 0.00 | 0.00 | 0.00 | 0.00 | 0.00 | 0.00 |
| 11:27:00-11:28:00 | 0.00 | 0.00 | 0.00 | 0.00 | 0.00 | 0.00  | 0.00 | 0.00   | 0.00 | 0.00 | 0.00 | 0.00 | 0.00 | 0.00 | 0.00 | 0.00 | 0.00 | 0.00 | 0.00 |
| 11:28:00-11:29:00 | 0.00 | 0.00 | 0.00 | 0.00 | 0.00 | 0.00  | 0.00 | 0.00   | 0.00 | 0.00 | 0.00 | 0.00 | 0.00 | 0.00 | 0.00 | 0.00 | 0.00 | 0.00 | 0.00 |
| 11:29:00-11:30:00 | 0.00 | 0.00 | 0.00 | 0.00 | 0.00 | 0.00  | 0.00 | 0.00   | 0.00 | 0.00 | 0.00 | 0.00 | 0.00 | 0.00 | 0.00 | 0.00 | 0.00 | 0.00 | 0.00 |
| 11:30:00-11:31:00 | 0.00 | 0.00 | 0.00 | 0.00 | 0.00 | 0.00  | 0.00 | 0.00   | 0.00 | 0.00 | 0.00 | 0.00 | 0.00 | 0.00 | 0.00 | 0.00 | 0.00 | 0.00 | 0.00 |
| 11:31:00-11:32:00 | 0.00 | 0.00 | 0.00 | 0.00 | 0.00 | 0.00  | 0.00 | 0.00   | 0.00 | 0.00 | 0.00 | 0.00 | 0.00 | 0.00 | 0.00 | 0.00 | 0.00 | 0.00 | 0.00 |
| 11:32:00-11:33:00 | 0.00 | 0.00 | 0.00 | 0.00 | 0.00 | 0.00  | 0.00 | 0.00   | 0.00 | 0.00 | 0.00 | 0.00 | 0.00 | 0.00 | 0.00 | 0.00 | 0.00 | 0.00 | 0.00 |
| 11:33:00-11:34:00 | 0.00 | 0.00 | 0.00 | 0.00 | 0.00 | 0.00  | 0.00 | 0.00   | 0.00 | 0.00 | 0.00 | 0.00 | 0.00 | 0.00 | 0.00 | 0.00 | 0.00 | 0.00 | 0.00 |
| 11:34:00-11:35:00 | 0.00 | 0.00 | 0.00 | 0.00 | 0.00 | 0.00  | 0.00 | 0.00   | 0.00 | 0.00 | 0.00 | 0.00 | 0.00 | 0.00 | 0.00 | 0.00 | 0.00 | 0.00 | 0.00 |
| 11:35:00-11:36:00 | 0.00 | 0.00 | 0.00 | 0.00 | 0.00 | 0.00  | 0.00 | 0.00   | 0.00 | 0.00 | 0.00 | 0.00 | 0.00 | 0.00 | 0.00 | 0.00 | 0.00 | 0.00 | 0.00 |
| 11:36:00-11:37:00 | 0.00 | 0.00 | 0.00 | 0.00 | 0.00 | 0.00  | 0.00 | 0.00   | 0.00 | 0.00 | 0.00 | 0.00 | 0.00 | 0.00 | 0.00 | 0.00 | 0.00 | 0.00 | 0.00 |

# 7.4 Просмотр суточных архивов

# 7.4.1 Параметры по фазам

Рис 34. Параметры по фазам (суточные архивы)

|      | Статис | тика изм | ерений | Значе | ния изме | рений | Уст           | авки  |
|------|--------|----------|--------|-------|----------|-------|---------------|-------|
|      | в ндз  | в пдз    | За ПДЗ | Мин   | Макс     | Сред  | ндз           | пдз   |
| СКЗ  | -      | -        | •      | 0.25  | 0.38     | 0.33  |               | -     |
| δUt  |        | -        | •      | 0.00  | 0.00     | 0.00  | (1 <u>4</u> ) | -     |
| Pst  | -      |          | -      | 0.00  | 0.00     | 0.00  | -             | -     |
| Pit  | -      | -        | · ·    | 0.00  | 0.00     | 0.00  |               | -     |
| Un   | -      | -        | -      | 0.26  | 0.43     | 0.33  | -             | -     |
| Кпер |        |          | •      |       | 100      | -     | -             | -     |
| Ku   | 100.00 | 0.00     | 0.00   | 0.00  | 0.00     | 0.00  | 8.00          | 12.00 |
| Ku02 | 100.00 | 0.00     | 0.00   | 0.00  | 0.00     | 0.00  | 2.00          | 3.00  |
| Ku03 | 100.00 | 0.00     | 0.00   | 0.00  | 0.00     | 0.00  | 2.50          | 3.75  |
| Ku04 | 100.00 | 0.00     | 0.00   | 0.00  | 0.00     | 0.00  | 1.00          | 1.50  |
| Ku05 | 100.00 | 0.00     | 0.00   | 0.00  | 0.00     | 0.00  | 6.00          | 9.00  |
| Ku06 | 100.00 | 0.00     | 0.00   | 0.00  | 0.00     | 0.00  | 0.50          | 0.75  |
| Ku07 | 100.00 | 0.00     | 0.00   | 0.00  | 0.00     | 0.00  | 5.00          | 7.50  |
| Ku08 | 100.00 | 0.00     | 0.00   | 0.00  | 0.00     | 0.00  | 0.50          | 0.75  |

### 7.4.2 Общие параметры

Рис 35. Общие параметры (суточные архивы)

| - 🖽 or | бщие параме | тры    |          |        |         |          |         |            |             |
|--------|-------------|--------|----------|--------|---------|----------|---------|------------|-------------|
|        |             | Статис | гика изм | ерений | Значе   | ния изме | рений   | Уста       | авки        |
|        |             | в ндз  | в пдз    | За ПДЗ | Мин     | Макс     | Сред    | ндз        | пдз         |
|        | δυγ         | 0.00   | 0.00     | 100.00 | -100.00 | -100.00  | -100.00 | -5.005.00  | -10.0010.00 |
|        | f           | 83.00  | 16.33    | 0.67   | 49.41   | 50.44    | 49.94   | 49.8050.20 | 49.6050.40  |
|        | KOu         | 100.00 | 0.00     | 0.00   | 0.00    | 0.00     | 0.00    | 2.00       | 4.00        |
|        | K2u         | 100.00 | 0.00     | 0.00   | 0.00    | 0.00     | 0.00    | 2.00       | 4.00        |

# 8 Установка временной зоны

Для перехода к установке временной зоны нажмите кнопку Ина главной форме.

Для установки временной зоны:

1. Установите флаг в поле Задать временную зону на форме Установка времени и временной зоны.

Рис 36. Установка времени и временной зоны

| тановка времени и                   | временной з     | оны                 |   |
|-------------------------------------|-----------------|---------------------|---|
| <ul> <li>Задать временну</li> </ul> | ю зону          |                     |   |
| (GMT+03:00) Волго                   | оград, Москва,  | Санкт-Петербург     | ¥ |
| Автоматический :                    | переход на летн | нее время и обратно |   |
|                                     | 12              |                     |   |

- 2. Выберите в выпадающем списке временную зону.
- 3. Нажмите кнопку **Установить**. Будет выполнена автоматическая перезагрузка устройства.

#### Замечание

Флаг Автоматический переход на летнее время и обратно с 03.06.2011 г. использовать не рекомендуется.

# 9 Сеть и удаленный доступ

Для перехода к просмотру и установке сетевых параметров устройства нажмите кнопку **ETHERNET** на главной форме.

Рис 37. Сеть и удаленный доступ

| Сеть и удаленный доступ           | $\mathbf{X}$ |
|-----------------------------------|--------------|
| Сетевое имя WindowsCE             |              |
| Сеть 1                            |              |
| О Получить IP-адрес автоматически |              |
| 19-адрес 192.168.0 139            |              |
| Маска подсети 255 . 255 . 0       |              |
| Основной шлюз                     |              |
| Дополнительно                     |              |
| Применить настройки Отнена        |              |

Кнопки:

- Дополнительно переход к установке дополнительных сетевых параметров.
- Применить настройки запись сетевых параметров конфигурации в память контроллера, перезагрузка контроллера.
- Отмена отмена выполненных изменений параметров.

Поля:

- Сетевое имя DNS имя контроллера.
- Получить IP-адрес автоматически кнопка-переключатель. Если выбран данный вариант, то параметры (IP-адрес, маска подсети, основной шлюз) выдаются DNS сервером при подключении контроллера к сети.
- Использовать следующий IP-адрес кнопка-переключатель. Если выбран данный вариант, то параметры (IP-адрес, маска подсети, основной шлюз) можно ввести в следующих полях:
  - о ІР-адрес
  - о Маска подсети
  - Основной шлюз

Для перехода к просмотру и установке дополнительных сетевых параметров устройства нажмите кнопку Дополнительно на форме Сеть и удаленный доступ.

#### Рис 38. Сеть и удаленный доступ

| Дополнительные настройки 🔳 🔀        |
|-------------------------------------|
| DNS 1                               |
| DNS 2                               |
| Использовать МАС-адрес по умолчанию |
| Использовать следующий МАС-адрес —  |
| MAC-agpec 00ECC0A8008B              |
|                                     |
| OK                                  |

Измените при необходимости значения параметров, нажмите кнопку ОК.

Поля:

- DNS 1 доменное имя основного DNS сервера.
- DNS 2 доменное имя альтернативного DNS сервера.
- Использовать МАС-адрес по умолчанию кнопка-переключатель. Если выбран данный вариант, то МАС-адрес контроллера формируется автоматически на основании IP-адреса по следующему алгоритму. При автоматической генерации МАС адреса значение каждого из полей IP адреса последовательно, начиная с конца, записывается в шестнадцатеричном представлении. Значения первых двух полей МАС-адреса устанавливаются по умолчанию, как 00ЕС. Ниже приведен пример автоматической генерации МАС-адреса.

Рис 39. Пример генерации МАС-адреса

| IP  |    |    | 192 | 168 | 000 | 185 | DEC      |
|-----|----|----|-----|-----|-----|-----|----------|
| MAC | 00 | EC | C0  | A8  | 00  | В9  | ↓<br>HEX |

• Использовать следующий MAC-адрес – кнопка-переключатель. Если выбран данный вариант, то значение MAC-адреса можно ввести в поле MAC-адрес.

### 10Счетчик электроэнергии и подключаемые счетчики

Для перехода к настройке параметров подключения счетчиков и просмотра данных счетчика нажмите на главной форме одну из следующих кнопок:

- **RS422-1** отображение устройств, подключенных к порту RS422-1.
- **RS422-2** отображение устройств, подключенных к порту RS422-2.

В блоке каждого счетчика отображаются следующие параметры: серийный номер счетчика, описание счетчика, линия подключения счетчика, состояние связи со счетчиком.

Для перехода к редактированию, удалению или просмотру данных подключенного счетчика подведите курсор к пиктограмме счетчика.

Рис 40. Список устройств

| VCTPOЙСТВА НА ЛИНИНИ:       I       I                                                                                                    | Список устройств                | Bcero y                         | устройств на всех линиях: 3 | 3        | ×<br>م |
|----------------------------------------------------------------------------------------------------|---------------------------------|---------------------------------|-----------------------------|----------|--------|
| 03119004       1       2         Bropsenski k ING       0mcases       0mcases         Centrax       Centra       10         Macases       10       M234_METER_TI         Bropsenski k ING       Exposenski k ING centra         Centrax       Image: Centra centra         Image: Centra centra       Image: Centra         Image: Centra       Image: Centra         Image: Centra       Ima                                                                                                    |                                 | Устройства на линии             | • (1)(2)                    | Halecex  |        |
| Саязы есть. Все в порядке ID M234_МЕТЕR_ТІ<br>Встроенный в ПКЭ счетчик<br>Соронный в ПКЭ счетчик<br>Соронный в ПКЭ счетчик<br>Соронный в ПКЭ счетчик<br>Меркурий 03119004                                                                                                    | 03119004 *<br>8crposewal s fixO | 1 Other Canada                  | 2<br>0%/28-08               |          | i      |
| Image: Note of the state of the state of the s | Саязы ес                        | пь. Все в порядке<br>Встроенный | 10 M234_1                   | METER_TI |        |
| Меркурий 03119004                                                                                                    | 5                               |                                 | кт: 1 кн                    | t; 1     |        |
|                                                                                                    | -                               |                                 | Меркурий 03119              | 2004     |        |
|                                                                                                    |                                 |                                 |                             |          |        |
|                                                                                                    |                                 |                                 |                             |          |        |
|                                                                                                    |                                 |                                 |                             |          |        |
|                                                                                                    |                                 |                                 |                             |          |        |
|                                                                                                    |                                 |                                 |                             |          |        |
|                                                                                                    |                                 |                                 |                             |          |        |

Элементы управления:

- фильтр отображаемых подключенных устройств. Введите часть серийного номера устройства в поле фильтра.
- Маличи списания нового счетчика электроэнергии.
- **1 2** отобразить устройства, подключенные к порту RS422-1/RS422-2, включая счетчик, в корпус которого вмонтирован модуль ПКЭ.
- На всех отобразить устройства, подключенные ко всем портам.
- 🛐 удаление описания счетчика электроэнергии.

- 💴 редактирование описания счетчика электроэнергии.
- переход к просмотру данных профиля.
- переход к просмотру интегральных значений.
- переход к просмотру журнала событий.
- переход к просмотру журнала работы со счетчиком.

### 10.1 Счетчик электроэнергии

Главная форма -> RS422-1/RS422-2 -> Кнопка 🖭 🔎

Просмотр параметров описания счетчика, добавление, редактирование параметров описания подключенного счетчика организованы в мастере добавления/редактирования

счетчика. Для переходов между формами используйте кнопку Шили кнопки Шиг <номер шага>. Руководствуйтесь описанием параметров счетчика.

Параметры счетчика:

Рис 41. Параметры счетчика, шаг 1

| Параметры счетчик | a          |              |       |    |
|-------------------|------------|--------------|-------|----|
| War 1 War 2       | War 3      | War 4        | War 5 |    |
| Тип счетчика      | Меркурий   |              |       | •  |
| Серийный номер    | 03119004   |              |       |    |
| Описание счетчика | Встроенный | в ПКЭ счетчи | ĸ     |    |
|                   |            |              |       |    |
|                   |            |              |       |    |
|                   |            | Приме        | нить  | >> |
|                   |            |              | (     |    |

- Тип счетчика тип подключенного счетчика. Выберите тип счетчика в выпадающем списке.
- Серийный номер паспортный серийный номер счетчика.
- Описание счетчика описание счетчика в произвольной форме.

#### Рис 42. Параметры счетчика, шаг 2

| Параметры счетчика |             |        |       |       |    |  |  |  |  |
|--------------------|-------------|--------|-------|-------|----|--|--|--|--|
| War 1              | War 2       | War 3  | War 4 | War 5 |    |  |  |  |  |
| Параметрь          | счетчика –  |        |       |       | _  |  |  |  |  |
| Связно             | й 0         |        |       |       |    |  |  |  |  |
| Парол              | ib •••••    |        |       |       |    |  |  |  |  |
| _ Коэффици         | ент трансфо | рмации |       |       |    |  |  |  |  |
| Кт 1               |             |        | Кн 1  |       |    |  |  |  |  |
|                    |             |        |       |       |    |  |  |  |  |
|                    |             |        |       |       |    |  |  |  |  |
|                    |             |        | Прине | нить  | >> |  |  |  |  |

- Связной связной номер счетчика.
- Пароль пароль для доступа к данным и параметрам конфигурации счетчика.
- Кт коэффициент трансформации тока.
- Кн коэффициент трансформации напряжения.

#### Замечание

Коэффициенты трансформации задаются для совместимости при работе в режиме RTU, а также они необходимы для работы других приложений. При отображении данных счетчика коэффициенты трансформации не учитываются.

Рис 43. Параметры счетчика, шаг 3

| Параметры счетчика                   |        |       |       |    |
|--------------------------------------|--------|-------|-------|----|
| War 1 War 2                          | War 3  | War 4 | War 5 |    |
| Канал связи                          |        |       |       |    |
| <ul> <li>Линия устройства</li> </ul> |        |       |       | -  |
| Линия другого E422                   |        |       |       |    |
| Скорост                              | ь 9600 |       |       | •  |
| Биты данны                           | × 8    |       |       | -  |
| Парите                               | н Нет  |       |       | •  |
| Стоп бите                            | ы 1    |       |       | •  |
|                                      |        |       |       |    |
|                                      |        | Приме | нить  | >> |

• Линия устройства – кнопка-переключатель (прямое подключение к портам устройства). Если выбран данный вариант, выберите номер линии контроллера, к которой подключен счетчик, в выпадающем списке.

- Линия другого E-422 кнопка-переключатель (удаленное подключение). Если выбран данный вариант, введите IP адрес устройства, к которому подключен счетчик электроэнергии. Устройство, например шлюз E-422 должно быть подсоединено к ТМКЭ/ТККЭ по сети Ethernet, см. <u>Рис 3, «Архитектура системы»</u>.
- Скорость скорость передачи данных по линии связи. Выберите значение скорости передачи в выпадающем списке.
- Биты данных величина контейнера для переноса информации. Выберите значение в выпадающем списке (5, 6, 7 или 8 бит).
- Паритет режим проверки четности. Выберите значение в выпадающем списке.
- Стоп биты количество пересылаемых стоп-битов. Выберите значение в выпадающем списке.

Рис 44. Параметры счетчика, шаг 4

| Параметры счетчика          |               |
|-----------------------------|---------------|
| War 1 War 2 War 3           | 3 War 4 War 5 |
| Корректировать время —      |               |
| Максимальный разбег, мин    | 15 📮          |
| Минимальный разбег, с       | 4 📮           |
| 🗹 Задать период эксплуатаци | и             |
| Дата/время ввода            | 01.01.2010    |
| Дата/время вывода           | 01.01.2050    |
|                             |               |
|                             | Приненить     |

- Корректировать время поле контроля. Если флаг в поле контроля установлен, то синхронизация выполняется в автоматическом режиме в соответствии с параметрами, указанными в полях Максимальный разбег, мин, Минимальный разбег, с.
- Максимальный разбег, мин максимальный разбег времени между устройством и счетчиком. Если значение разбега больше максимального значения, синхронизация не производится. Если в поле установлен 0, то синхронизация выполняется.
- **Минимальный разбег, с** минимальный разбег времени между устройством и счетчиком. Если значение разбега меньше минимального значения, синхронизация не производится.
- Задать период эксплуатации поле контроля. Если флаг в поле контроля установлен, то можно указать параметры эксплуатации в полях Дата/время ввода, Дата/время вывода.
- Дата/время ввода дата и время ввода счетчика в эксплуатацию.

• Дата/время вывода – дата и время прекращения эксплуатации счетчика.

Рис 45. Параметры счетчика, шаг 5

| Параметрь | і счетчика                    |                 |               |            |    |
|-----------|-------------------------------|-----------------|---------------|------------|----|
| War 1     | War 2                         | War 3           | War 4         | War 5      |    |
| Задержк   | а чтения после<br>получасовки | адней<br>и, сек |               | 3(         |    |
| 🗹 Переда  | авать мгновенн                | ые знач         | ения          |            | -  |
|           | Режим чт                      | тения [         | Оперативный   |            | •  |
|           | Период чтениз                 | я, сек          |               | (          | 0  |
| Подсказка | з: Чтение мгно                | овенных         | аданных без і | кэшировани | a. |
|           |                               |                 |               |            |    |
|           |                               |                 |               |            |    |
|           |                               |                 | Прим          | енить      |    |
|           |                               |                 |               |            |    |

- Задержка чтения последней получасовки, с интервал времени после окончания получасового интервала. После данного промежутка времени можно гарантированно считать данные из памяти счетчика. Параметр рекомендуется указать для тех типов счетчиков, которые помещают данные, накопленные в буфере, в память счетчика с некоторой задержкой.
- Передавать мгновенные значения поле контроля. Если флаг в поле контроля установлен, то мгновенные измеренные значения передаются в соответствии с параметрами, указанными в полях блока.
- Режим чтения режим чтения мгновенных значений счетчика. Выберите режим чтения мгновенных значений счетчика в выпадающем списке:
  - Оперативный мгновенные значения считываются со счетчика и передаются серверу по запросу программы верхнего уровня.
  - Постоянный мгновенные значения считываются со счетчика постоянно и сохраняются в памяти контроллера. Сохраненные данные передаются на верхний уровень при подключении сервера.
  - Фоновый мгновенные значения сохраняются в памяти контроллера и не передаются серверу.
- Период чтения, с период чтения мгновенных измеренных значений в секундах.

### 10.2Данные счетчика

Выполняется считывание со счетчиков электроэнергии и отображение следующих групп данных:

- Профиль нагрузки
- Показания накопленной электроэнергии

- Журнал событий
- Журнал работы счетчика

Для получения данных счетчика выполните следующие действия:

- 1. Подведите курсор к пиктограмме счетчика, данные которого необходимо просмотреть, на форме Список устройств.
- 2. Нажмите одну из кнопок во всплывающем окне. Каждая из кнопок соответствует определенному разделу данных.

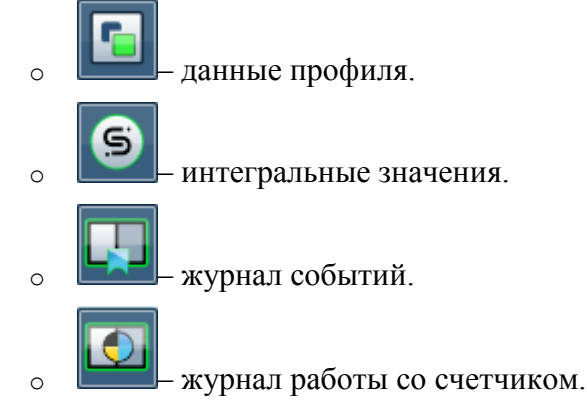

- 3. Введите дату и время периода просмотра данных в поля **Начальная** дата, Конечная дата, см. <u>Рис 46, «Данные о профиле нагрузки счетчика»</u>.
- 4. Выберите параметры просмотра для данных: каналы, единицу измерения. Выберите режим группировки данных для журналов.
- 5. Нажмите кнопку

#### Замечание

Для получения данных технического учета счетчик электроэнергии и устройства ТК16L/Е-422 необходимо конфигурировать с помощью специальных команд.

Понятия и сокращения, используемые в таблицах:

- А+ суммарная активная энергия приема.
- А--суммарная активная энергия отдачи.
- Р+ суммарная реактивная энергия приема.
- Р--суммарная реактивная энергия отдачи.
- Качество достоверность значения.
- Событие краткое описание события.
- Информация дополнительная информация о событии.

# 10.2.1 Профиль

| Datasage         A+         A         A+         A         P+         A         P+         A         P+         A                00:00 - 00:30          0.00          0.00          0.00          0.00          0.00          0.00          0.00          0.00          0.00          0.00          0.00          0.00          0.00          0.00          0.00          0.00          0.00          0.00          0.00          0.00          0.00          0.00          0.00          0.00          0.00          0.00          0.00          0.00          0.00          0.00          0.00          0.00          0.00          0.00          0.00          0.00          0.00          0.00          0.00          0.00          0.00          0.00          0.00          0.00          0.00          0.00          0.00          0.00          0.00          0.00          0.00          0.00          0.00          0.00          0.00          0.00                                                                                                    | ачальная ди<br>онечная дат | ata 05.09.2011<br>a 05.09.2011 | 15 O | 0:00 | Kanan |   | A- • P+ | •   | р. Бдини<br>9- 8т | eua<br>O | кат                          |
|----------------------------------------------------------------------------------------------------|----------------------------|--------------------------------|------|------|-------|---|---------|-----|-------------------|----------|------------------------------|
| ▲ Jara: 05.09.2011          00:00 - 00:30       0.00       0.00       0.00       0.00       0.00       0.00       0.00       0.00       0.00       0.00       0.00       0.00       0.00       0.00       0.00       0.00       0.00       0.00       0.00       0.00       0.00       0.00       0.00       0.00       0.00       0.00       0.00       0.00       0.00       0.00       0.00       0.00       0.00       0.00       0.00       0.00       0.00       0.00       0.00       0.00       0.00       0.00       0.00       0.00       0.00       0.00       0.00       0.00       0.00       0.00       0.00       0.00       0.00       0.00       0.00       0.00       0.00       0.00       0.00       0.00       0.00       0.00       0.00       0.00       0.00       0.00       0.00       0.00       0.00       0.00       0.00       0.00       0.00       0.00       0.00       0.00       0.00       0.00       0.00       0.00       0.00       0.00       0.00       0.00       0.00       0.00       0.00       0.00       0.00       0.00       0.00       0.00       0.00       0.00       0.00       0.00       0.00       0.00 <td< th=""><th></th><th>Диапазон</th><th>A+</th><th>А</th><th>A-</th><th>д</th><th>P+</th><th>д</th><th>P.</th><th>д</th><th></th></td<> |                            | Диапазон                       | A+   | А    | A-    | д | P+      | д   | P.                | д        |                              |
|                                                                                                    | и Дата:                    | 05.09.2011                     | 72   |      |       |   |         |     | ar - 26           |          |                              |
|                                                                                                    | F                          | 00:00 - 00:30                  | 0.   | 00 🔳 | 0.00  |   | 0.00    |     | 0.00              |          |                              |
|                                                                                                    |                            | 00:30 - 01:00                  | 0.   | 00   | 0.00  |   | 0.00    |     | 0.00              |          |                              |
|                                                                                                    |                            | 01:00 - 01:30                  | 0.   | 00 🔳 | 0.00  |   | 0.00    |     | 0.00              |          |                              |
|                                                                                                    |                            | 01:30 - 02:00                  | 0.   | 00   | 0.00  |   | 0.00    |     | 0.00              |          |                              |
|                                                                                                    |                            | 02:00 - 02:30                  | 0.   | 00   | 0.00  |   | 0.00    |     | 0.00              |          |                              |
|                                                                                                    |                            | 02:30 - 03:00                  | 0.   | 00 💻 | 0.00  |   | 0.00    |     | 0.00              |          |                              |
|                                                                                                    |                            | 03:00 - 03:30                  | 0.   | 00 🔳 | 0.00  |   | 0.00    |     | 0.00              |          |                              |
|                                                                                                    |                            | 03:30 - 04:00                  | 0.   | 00 🔳 | 0.00  |   | 0.00    |     | 0.00              |          |                              |
|                                                                                                    |                            |                                |      | 000  | 0000  | • |         | • • | 0000              | ••       | 0 Å*<br>0 Å*<br>0 P+<br>0 P- |

Рис 46. Данные о профиле нагрузки счетчика

#### Замечание

Значения средней получасовой мощности отображаются на начало получасового интервала.

# 10.2.2 Интегральные значения

|                                                                       |                    | Envire (Involution | ER_TIJ          |                    |      |                                       |
|-----------------------------------------------------------------------|--------------------|--------------------|-----------------|--------------------|------|---------------------------------------|
| офили                                                                 | Интегральные за    | начения Журна      | ъл событий Журн | ал работы счетчика |      |                                       |
| 0/10103                                                               |                    | Kanatai -          |                 | - Единица          |      |                                       |
| нальн                                                                 | an data 01.09.2011 |                    | A               | () Br OxBr         | •    |                                       |
| HENHA                                                                 | адата 05.09.2011   | B                  |                 | C or C nor         | -    |                                       |
|                                                                       | Data/scena         | 44                 | la.             | (pa                | 0    |                                       |
|                                                                       | 01.09.2011.00-00   | 1.804.00           | 0.00            | 1 638.00           | 0.00 |                                       |
|                                                                       | 02.09.2011 00:00   | 1 804.00           | 0.00            | 1 638.00           | 0.00 |                                       |
|                                                                       | 03.09.2011 00:00   | 1 804.00           | 0.00            | 1 638.00           | 0.00 |                                       |
|                                                                       | 04.09.2011 00:00   | 1 804.00           | 0.00            | 1 638.00           | 0.00 |                                       |
|                                                                       | 05.09.2011 00:00   | 1 804.00           | 0.00            | 1 638.00           | 0.00 |                                       |
|                                                                       |                    |                    |                 | the second second  | 4    |                                       |
|                                                                       |                    |                    |                 |                    |      |                                       |
|                                                                       |                    |                    |                 |                    |      |                                       |
|                                                                       |                    |                    |                 |                    |      |                                       |
|                                                                       |                    |                    |                 |                    |      |                                       |
|                                                                       |                    |                    |                 |                    |      |                                       |
|                                                                       |                    |                    |                 |                    |      |                                       |
| 1 800                                                                 | · P                | •                  |                 | •                  | •    | 9                                     |
| 1 800                                                                 |                    | •                  |                 | •                  | •    | • • • • • • • • • • • • • • • • • • • |
| 1 800<br>1 600<br>1 400                                               |                    | •                  |                 | •                  | •    | • • • • • • • • • • • • • • • • • • • |
| 1 800<br>1 600<br>1 400<br>1 200                                      |                    | •                  |                 | •                  | •    | • A+<br>• A+<br>• A+<br>• P+          |
| 1 800<br>1 600<br>1 400<br>1 200<br>1 000                             |                    | •                  |                 | •                  | •    | • A+<br>• A+<br>• P+<br>• P-          |
| 1 800<br>1 600<br>1 400<br>1 200<br>1 000<br>800                      |                    | •                  |                 | •                  | •    | • A+<br>• A+<br>• P+<br>• P+          |
| 1 800<br>1 600<br>1 400<br>1 200<br>1 000<br>800<br>600               |                    | •                  |                 | •                  | •    | • • • • • • • • • • • • • • • • • • • |
| 1 800<br>1 600<br>1 400<br>1 200<br>1 000<br>800<br>600<br>400        |                    | •                  |                 | •                  | •    | • A+<br>• A+<br>• P+<br>• P+          |
| 1 800<br>1 600<br>1 400<br>1 200<br>1 000<br>800<br>600<br>400<br>200 |                    | •                  |                 | •                  | •    | • A+<br>• A+<br>• P+<br>• P+          |

# 10.2.3 Журнал событий

Рис 48. Журнал событий счетчика

| Данные Встроенный в ПКЭ с                                                                                                    | четчик (M234_METER_TI)                       |
|----------------------------------------------------------------------------------------------------|----------------------------------------------|
| Профили Интегральные за                                                                                                    | ачения Журнал событий Журнал работы счетчика |
|                                                                                                    |                                              |
| Начальная дата 01.07.2011                                                                                                    | DO:00 Ppynnieposka                           |
| Конечная дата 06.09.2011                                                                                                    | 153 00:00 · По дате О Без группировки        |
| Contraction of the Contraction of the Contraction o |                                              |
| Дата/ереня                                                                                                    | Событие                                      |
| <ul> <li>Дата: 01.08.2011</li> </ul>                                                                                                    |                                              |
| 01.08.2011 16:00                                                                                                    | Крышка открыта                               |
| 01.08.2011 16:00                                                                                                    | Крышка закрыта                               |
| 01.08.2011 16:00                                                                                                    | Крышка открыта                               |
| 01.08.2011 16:00                                                                                                    | Кришка закрыта                               |
| 01.08.2011 15:59                                                                                                    | Крышка открыта                               |
| 01.08.2011 16:00                                                                                                    | Крышка закрыта                               |
| 01.08.2011 16:00                                                                                                    | Крышка открыта                               |
| 01.08.2011 16:00                                                                                                    | Крышка открыта                               |
| 01.08.2011 16:00                                                                                                    | Крышка закрыта                               |
| <ul> <li>Дата: 02.08.2011</li> </ul>                                                                                                    |                                              |
| 02.08.2011 16:45                                                                                                    | Восстановление напряжения                    |
| 02.08.2011 15:30                                                                                                    | Восстановление напряжения                    |
| 02.08.2011 16:42                                                                                                    | Пропадение напряжения                        |
| 02.08.2011 15:25                                                                                                    | Восстановление напряжения                    |
| 02.08.2011 15:30                                                                                                    | Пропадание напряжения                        |
| 02.08.2011 14:55                                                                                                    | Восстановление напряжения                    |
| 02.08.2011 15:22                                                                                                    | Пропадание напряжения                        |
| 02.08.2011 14:48                                                                                                    | Восстановление напряжения                    |
| 02.08.2011 14:55                                                                                                    | Пропадание напряжения                        |
| 02.08.2011 13:21                                                                                                    | Восстановление напряжения                    |

ЗАО НПФ ПРОРЫВ 2011

# 10.2.4 Журнал работы счетчика

Рис 49. Журнал работы счетчика

| инные Встроенный в ПКЭ счетчик [M234_METER_TI] |                             |                                  |                        |   |  |  |  |  |
|------------------------------------------------|-----------------------------|----------------------------------|------------------------|---|--|--|--|--|
| Профили                                        | Интегральные значе          | ния Журнал событий Журнал работы | счетчика               |   |  |  |  |  |
|                                                |                             | 1                                |                        |   |  |  |  |  |
| ачальная                                       | дата 05.09.2011             | 00:00 Р Группировка              |                        |   |  |  |  |  |
| сонечная ;                                     | дата 06.09.2011             | 00:00 🖌 🕐 По дате 🔾 Без группиро | еки                    |   |  |  |  |  |
|                                                | Sector Concernation and the |                                  |                        |   |  |  |  |  |
|                                                | Дата/ереня                  | Событие                          | Информация             |   |  |  |  |  |
| и Да                                           | ra: 05.09.2011              |                                  |                        | 1 |  |  |  |  |
| Þ.                                             | 05.09.2011 00:35            | Цикл опроса завершен             | Код=0, Отклонение=0 с  |   |  |  |  |  |
|                                                | 05.09.2011 01:00            | Цикл опроса завершен             | Код=0, Отклонение=-1 с |   |  |  |  |  |
|                                                | 05.09.2011 01:30            | Цикл опроса завершен             | Код=0, Отклонение=-1 с |   |  |  |  |  |
|                                                | 05.09.2011 02:00            | Цикл опроса завершен             | Код=0, Отклонение=-1 с |   |  |  |  |  |
|                                                | 05.09.2011 02:30            | Цикл опроса завершен             | Код=0, Отклонение=-1 с |   |  |  |  |  |
|                                                | 05.09.2011 03:00            | Цикл опроса завершен             | Код=0, Отклонение=-1 с |   |  |  |  |  |
|                                                | 05.09.2011 03:30            | Цикл опроса завершен             | Код=0, Отклонение=-1 с |   |  |  |  |  |
|                                                | 05.09.2011 04:00            | Цикл опроса завершен             | Код=0, Отклонение=-1 с |   |  |  |  |  |
|                                                | 05.09.2011 04:30            | Цикл опроса завершен             | Код=0, Отклонение=-1 с |   |  |  |  |  |
|                                                | 05.09.2011 05:00            | Цикл опроса завершен             | Код=0, Отклонение=-1 с |   |  |  |  |  |
|                                                | 05.09.2011 05:30            | Цикл опроса завершен             | Код=0, Отклонение=-1 с |   |  |  |  |  |
|                                                | 05.09.2011 06:00            | Цикл опроса завершен             | Код=0, Отклонение=-1 с |   |  |  |  |  |
|                                                | 05.09.2011 06:30            | Цикл опроса завершен             | Код=0, Отклонение=-1 с |   |  |  |  |  |
|                                                | 05.09.2011 07:00            | Цикл опроса завершен             | Код=0, Отклонение=-1 с |   |  |  |  |  |
|                                                | 05.09.2011 07:30            | Цикл опроса завершен             | Код=0, Отклонение=-1 с |   |  |  |  |  |
|                                                | 05.09.2011 08:00            | Цикл опроса завершен             | Код=0, Отклонение=-1 с |   |  |  |  |  |
|                                                | 05.09.2011 08:30            | Цикл опроса завершен             | Код=0, Отклонение=-1 с |   |  |  |  |  |
|                                                | 05.09.2011 09:00            | Цикл опроса завершен             | Код=0, Отклонение=-1 с |   |  |  |  |  |
|                                                | 05.09.2011 09:30            | Цикл опроса завершен             | Код=0, Отклонение=0 с  |   |  |  |  |  |
|                                                | 05.09.2011 10:00            | Цикл опроса завершен             | Кодн0, Отклонение=-1 с |   |  |  |  |  |

# 11Сервисные функции

Доступ к сервисным функциям осуществляется при нажатии кнопки Сервис на главной форме.

К сервисным функциям относятся следующие функции:

- просмотр журнала событий изделия, см. «Просмотр журнала событий»;
- обновление метрологически незначимой части ПО изделия, см. <u>«Обновление</u> метрологически незначимой части ПО»;
- копирование метрологически значимой части ПО изделия на компьютер пользователя, см. <u>«Копирование метрологически значимой части ПО на компьютер»</u>.